\* Bu kılavuzdaki bazı içerikler, yazılıma veya servis sağlayıcınıza bağlı olarak, telefonunuzdan farklı olabilir.
\* Cihazın kullanım ömrü 7 yıl, garanti süresi 2 yıldır.

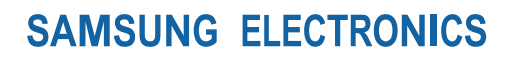

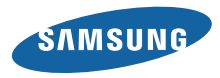

Samsung Çağıı Merkezi : 444 77 11 SAMSUNG ELECTRONICS CO., LTD 443-742 416 MEATAN-3 DONG, YEONGTONG-GU SUWON KYONGGI-DO SOUTH KOREA Tel: +82-2-2255-0114

> Printed in Korea Code No.:GH68-27933A Turkish. 04/2010. Rev. 1.0

www.samsungmobile.com

# GT-S3370 Cep Telefonu Kullanım Kılavuzu

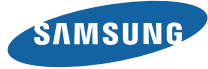

# Bu kılavuzukullanma

Samsung cep telefonu aldığınız için teşekkür ederiz. Bu telefon size, Samsung'un istisnai teknolojisini ve yüksek standartlarını esas alan yüksek kaliteli mobil iletişim ve eğlence platformu sunar.

Bu kullanım kılavuzu özel olarak telefonunuzun işlevleri ve özellikleri konusunda size yol göstermek için tasarlanmıştır.

- Güvenli ve doğru kullanımı temin etmek için telefonunuzu kullanmaya başlamadan önce lütfen bu kılavuzu dikkatle okuyun.
- Bu kılavuzdaki açıklamalar, telefonunuzun varsayılan ayarlarını esas almaktadır.
- Lütfen bu kılavuzu daha sonra başvurmak üzere saklayın.

# Talimat simgeleri

Başlamadan önce, bu kılavuzda göreceğiniz simgeleri tanıyın:

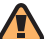

Uyarı—sizin veya başkalarının yaralanmasına neden olabilecek durumlar

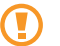

**Dikkat**—telefonunuzun veya diğer ekipmanın zarar görmesine neden olabilecek durumlar

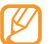

Not—notlar, kullanım ipuçları veya ek bilgiler

Bakınız—ilgili bilgi içeren sayfalar; örneğin:
 sf. 12 ("bkz. 12. sayfa" anlamına gelir)

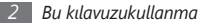

- → İşlem sırası—bir adımı gerçekleştirmek için seçenekler veya menülerde izlemeniz gereken sıra; örneğin: Menü modunda, Mesaj → Mesaj oluştur seçeneğine belirleyin (Mesaj tuşuna, ardından Mesaj oluştur tuşuna ve ardından)
- ] **Köşeli ayraçlar**—telefon tuşları; örneğin: [靣] (Kamera tuşunu gösterir)

# Telif hakkı bilgisi

Bu aygıtı içeren tüm teknolojilerin ve ürünlerin mülkiyeti ilgili sahiplerine aittir:

- Bluetooth<sup>®</sup>, dünya genelinde Bluetooth SIG, Inc. firmasının tescilli ticari markasıdır— Bluetooth QD ID: B016433
- Java™ Sun Microsystems, Inc. firmasının tescilli ticari markasıdır.
- Windows Media Player<sup>®</sup>, Microsoft Corporation'ın tescilli ticari markasıdır.

# €€0168

# İçerik

| M | ontaj                               | 7  |
|---|-------------------------------------|----|
|   | Paketi açma                         | 7  |
|   | SIM veya USIM kartını ve pili takma | 7  |
|   | Pili şarj edin                      | 9  |
|   | Hafıza kartı takma (isteğe bağlı)   | 11 |
|   | El kayışı takma (isteğe bağlı)      | 13 |

### Başlarken ..... 14

| Telefonunuzu açma ve kapatma           | 14 |
|----------------------------------------|----|
| Telefonunuzu tanıyın                   | 14 |
| Dokunmatik ekranı kullanma             | 17 |
| Dokunmatik ekranı ve tuşları kilitleme |    |
| veya kilidini açma                     | 18 |

| Menülere erişme                  | 18 |
|----------------------------------|----|
| Uygulamaları başlatma ve yönetme | 19 |
| Widget'leri kullanma             | 20 |
| Telefonunuzu özelleştirme        | 21 |
| Metin girme                      | 26 |
| Yardım bilgisine erişme          | 27 |

| İletişim | 28 |
|----------|----|
| Arama    | 28 |
| Kayıtlar | 31 |
| Mesaj    | 33 |
| IM       | 39 |

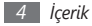

| Eğlence |   | <b>40</b> |
|---------|---|-----------|
| Kamer   | a | 40        |

| Müzik        | 43 |
|--------------|----|
| Müzik tanıma | 44 |
| FM radyo     | 45 |
| Oyunlar      | 46 |
| -            |    |

## Kişisel bilgiler ..... 47

| Rehber        | 47 |
|---------------|----|
| Takvim        | 49 |
| Görevler      | 49 |
| Not           | 50 |
| Ses kaydedici | 50 |

| Web           | 52   |
|---------------|------|
| İnternet      | . 52 |
| RSS okuyucu   | . 53 |
| Samsung Apps  | . 54 |
| Google        | . 54 |
| Senkronize et | . 55 |
| ActiveSync    | . 56 |
| Topluluklar   | . 57 |
| Last.fm       | . 58 |
|               |      |

| Bağlanabilirlik | 59 |
|-----------------|----|
| Bluetooth       | 59 |
| PC bağlantısı   | 62 |

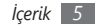

| Araçlar             | 64 |
|---------------------|----|
| Alarmlar            | 64 |
| Hesap makinesi      | 64 |
| Dönüştürücü         | 65 |
| Görüntü düzenleyici | 65 |
| Dosyalarım          | 66 |
| Kronometre          | 67 |
| Zamanlayıcı         | 67 |
| Dünya saati         | 68 |

| Ayarlar                 | 69 |
|-------------------------|----|
| Ayarlar menüsüne erişme | 69 |
| Telefon profilleri      | 69 |
| Ekran ve aydınlatma     | 69 |

| Saat ve tarih          | 69 |
|------------------------|----|
| Telefon ayarları       | 69 |
| Akıllı kilit açma      | 70 |
| Dokunmatik panel       | 70 |
| Uygulama ayarları      | 70 |
| Güvenlik               | 71 |
| Şebeke ayarları        | 71 |
| Hafıza ayarları        | 72 |
| Fabrika ayarlarına dön | 72 |
|                        |    |

Sorun giderme ......73

Güvenlik ve kullanım bilgileri ...... 76

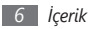

# Montaj

## Paketi açma

Ürün kutunuzda aşağıdaki bileşenlerin olup olmadığını denetleyin:

- Cep telefonu
- Pil
- Seyahat adaptörü (şarj cihazı)
- Cep telefonu kullanım kılavuzu

Yalnızca Samsung tarafından onaylanan yazılımı kullanın. Korsan veya yasadışı yazılım, üreticinizin garantisi kapsamında olmayan hasar veya arızaya neden olabilir.

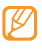

- Telefonunuzla birlikte verilen bileşenler bölgenizde kullanılabilir veya servis sağlayıcınızın sunduğu yazılımlara ve aksesuarlara bağlı olarak değişebilir.
- Bulunduğunuz yerdeki Samsung bayisinden ek aksesuar temin edebilirsiniz.
- Birlikte sağlanan aksesuarlar telefonunuz için en iyi performansı verir.

# SIM veya USIM kartını ve pili takma

Bir cep telefonu servisine abone olduğunuzda, kişisel tanımlama numaranız (PIN) ve isteğe bağlı servisler gibi abonelik bilgilerinin olduğu bir Abone Kimlik Modülü (SIM) kartı alırsınız. UMTS veya HSDPA servislerini kullanmak için Evrensel Abone Kimlik Modülü (USIM) kartı satın alabilirsiniz.

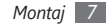

SIM veya USIM kartı ve pili takmak için,

- 1 Telefon açıksa, kapatmak için Güç/Bitir tuşuna uzun basın.
- 2 Arka kapağı çıkarın.

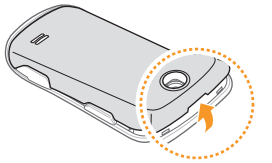

Arka kapağı çıkarırken tırnaklarınıza zarar vermemeye dikkat edin.

*3* SIM veya USIM kartı takın.

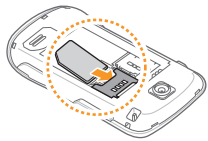

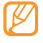

- Telefona SIM veya USIM kartını sarı renkli temas noktaları aşağıya bakacak şekilde yerleştirin.
- SIM veya USIM kartı takmazsanız, telefonunuzun sadece şebeke harici servislerini ve bazı menülerini kullanabilirsiniz.

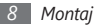

4 Pili takın.

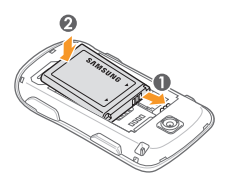

5 Arka kapağı yerine takın.

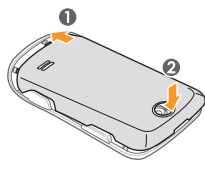

# Pili şarj edin

Telefonu ilk defa kullanmadan önce pili şarj etmeniz gerekir.

Telefonu birlikte verilen seyahat adaptörüyle veya telefonu bir PC'ye ya da PC veri kablosuna bağlayarak şarj edebilirsiniz.

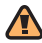

Sadece Samsung tarafından onaylanan şarj cihazlarını ve kabloları kullanın. Onaylanmamış şarj cihazları veya kablolar pillerin patlamasına veya telefonunuzun hasar görmesine neden olabilir.

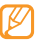

Pil azaldığında, telefon bir uyarı sesi verir ve zayıf pil mesajı görüntülenir. Pil simgesi (IIIII) boş olarak yanıp söner. Pilin şarj seviyesi iyice zayıfladığında, telefon otomatik olarak kapanır. Telefonunuzu kullanmaya devam etmek için pilinizi yeniden şarj edin.

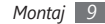

#### > Seyahat adaptörüyle şarj etme

 $l\,$  Telefonun yan tarafındaki çok işlevli giriş kapağını açın.

 $2\,$  Seyahat adaptörünün küçük ucunu çok işlevli girişe takın.

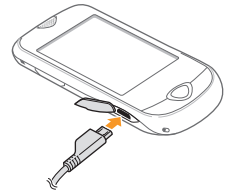

Seyahat adaptörünün yanlış takılması telefonun ciddi şekilde zarar görmesine neden olabilir. Hatalı kullanımdan kaynaklanan hasarlar garanti kapsamında değildir. 3 Seyahat adaptörünün büyük ucunu elektrik prizine takın.

- Telefonu şarj olduğu sırada kullanabilirsiniz ancak bu durumda pilin tamamen şarj edilmesi daha uzun sürebilir.
  - Telefon şarj edildiği sırada ısınabilir. Bu normaldir ve telefonunuzun kullanım ömrünü veya performansını etkilemez.
  - Telefonunuz düzgün çalışmıyorsa, telefonunuzu ve şarj cihazını herhangi bir Samsung Servis Merkezi'ne getirin.
- 4 Pil tamamen şarj olduğunda (pil simgesi hareket etmediğinde), seyahat adaptörünü önce telefondan sonra da elektrik prizinden çıkarın.

|   | - | - |
|---|---|---|
| 1 |   | ٦ |
|   |   |   |
| • |   |   |

Seyahat adaptörünü çıkarmadan pili çıkarmayın. Aksi halde telefon hasar görebilir.

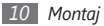

#### > PC veri kablosuyla şarj etme

Şarj etmeden önce PC'nizin açık olduğundan emin olun.

- 1 Telefonun yan tarafındaki çok işlevli giriş kapağını açın.
- $2\;$  Çok işlevli girişe PC veri kablosunun bir ucunu (mini USB ucunu) takın.
- $\beta\,$  PC veri kablosunun diğer ucunu bir PC üzerindeki USB portuna takın.

| ٢ | 77 | ג |
|---|----|---|
| L | ิษ |   |
| u |    | J |

Kullandığınız PC veri kablosu türüne göre şarjın başlaması biraz zaman alabilir.

4 Pil tamamen şarj olduğunda (pil simgesi hareket etmediğinde), PC veri kablosunu önce telefondan sonra da PC'den çıkarın.

# Hafıza kartı takma (isteğe bağlı)

Ek multimedya dosyalarını saklamak için bir hafıza kartı takmanız gerekir. Telefonunuz 16 GB'ye kadar microSD™ veya microSDHC™ hafıza kartılarını (hafıza kartı üreticisine ve türüne bağlı olarak) kabul etmektedir.

- Samsung, bellek kartları için onaylanmış endüstri standartlarını kullanmaktadır ancak bazı markalar telefonunuzla tam uyumlu olmayabilir. Uyumsuz bir hafıza kartı kullanılması, telefonunuza veya hafıza kartına zarar verebilir ve kartta saklanan veriler bozulabilir.
  - Telefonunuz hafiza kartları için sadece FAT dosya yapısını desteklemektedir. Farklı bir dosya yapısına sahip bir kart takarsanız, telefonunuz kartı yeniden biçimlendirmenizi isteyecektir.
  - Sık sık silme ve yazma işlemi yapmak hafiza kartlarının kullanım ömrünü kısaltır.

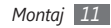

Arka kapağı çıkarın.

 $2\,$  Hafıza kartını etiketi yukarı gelecek şekilde takın.

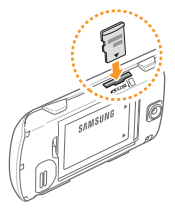

3 Arka kapağı yerine takın.

#### > Hafıza kartını çıkarma

- Hafiza kartının bir işlem yapmakta olmadığından emin olun.
- $2\;$  Arka kapağı çıkarın.
- 3 Hafiza kartını telefondan ayrılana kadar hafifçe itin ve ardından hafiza kartı yuvasından çekerek çıkarın.
- D T

Telefon bilgi aktarıyorken veya bilgiye erişiyorken hafıza kartını çıkarmayın; aksi takdirde veri kaybı olabilir veya bellek kartı ya da telefon zarar görebilir.

#### > Hafıza kartını biçimlendirme

Hafıza kartını bir PC'de biçimlendirmek, telefonunuzla uyumsuzluğa neden olabilir. Hafıza kartını yalnızca telefon üzerinde biçimlendirin.

 $\label{eq:module} \begin{array}{l} \mbox{Menü modunda Ayarlar} \rightarrow \mbox{Hafiza ayarlar} \rightarrow \mbox{Bellek kartı} \\ \mbox{bilgileri} \rightarrow \mbox{Biçimlendirme} \rightarrow \mbox{Evet} \mbox{seçimini yapın}. \end{array}$ 

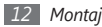

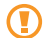

Hafıza kartını biçimlendirmeden önce, telefonunuzda kayıtlı bütün önemli verilerin yedek kopyalarını almayı unutmayın. Üreticinin garantisi, kullanıcının eylemleri sonucu veri kaybedilmesini kapsamamaktadır.

# El kayışı takma (isteğe bağlı)

- 1 Arka kapağı çıkarın.
- 2 El kayışını el kayışı yuvasından geçirin ve küçük çıkıntının üzerine kancalayın.

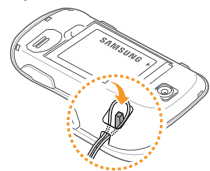

3 Arka kapağı yerine takın.

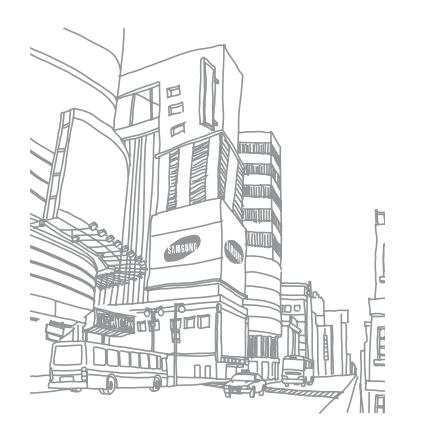

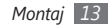

# Başlarken

#### Telefonunuzu açma ve kapatma

Telefonunuzu açmak için,

- ] Güç/Bitir tuşuna uzun basın.
- 2 PIN kodunuzu girin ve **Onayla** seçeneğini belirleyin (gerekirse).

Telefonunuzu kapatmak için yukarıdaki 1. adımı tekrarlayın.

- Uçak ve hastane gibi kablosuz cihazların kullanımının kısıtlı olduğu alanlarda yetkili personelin verdiği talimatları ve yazılı uyarıları takip edin.
- Telefonunuzun sadece şebeke dışı servislerini kullanmak için çevrimdışı profile geçin. ► sf. 22

# Telefonunuzu tanıyın

#### > Telefon düzeni

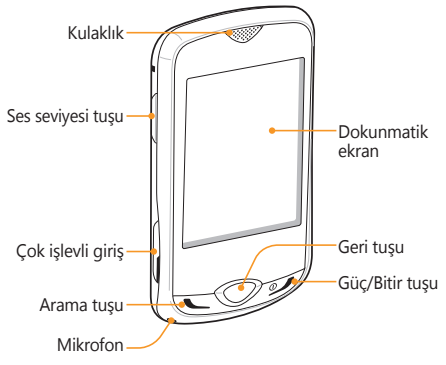

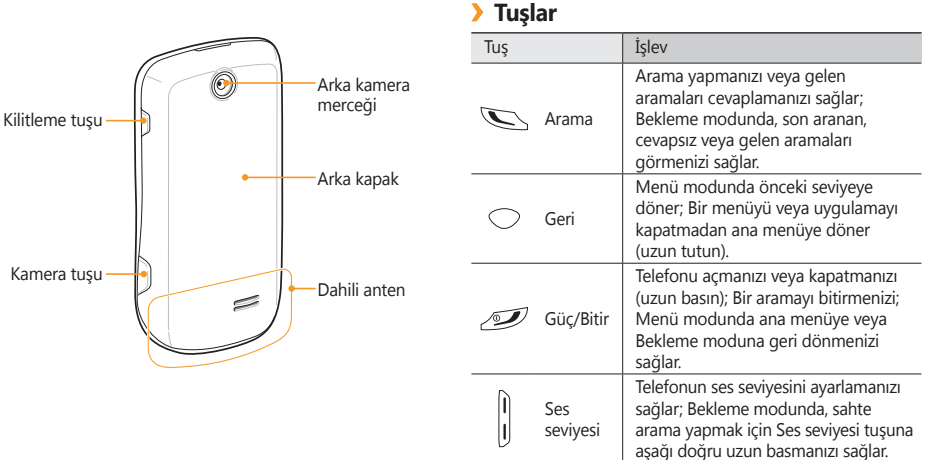

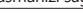

| Tuş |         | İşlev                                                                                                    |
|-----|---------|----------------------------------------------------------------------------------------------------|
| æ   | Kilitle | Dokunmatik ekranı ve tuşları<br>kilitlemenizi sağlar; Dokunmatik<br>ekranın ve tuşların kilidini açmanızı<br>sağlar (uzun basın). |
| 0   | Kamera  | Bekleme modunda, kamerayı<br>açmanızı sağlar; Kamera modunda,<br>fotoğraf çekmenizi veya video<br>kaydetmenizi sağlar.            |

#### > Gösterge simgeleri

| V | 4 | ^ | 7 | 7  | 1 |
|---|---|---|---|----|---|
|   |   |   | U | ۰, | 1 |
|   |   |   | D | ~  |   |
|   |   | 4 |   |    |   |

Ekranda gösterilen simgeler, bölgenize ve servis sağlayıcınıza bağlı olarak değişebilir.

| Simge | Tanım               |
|-------|---------------------|
| "Fat  | Sinyal kuvveti      |
| G     | GPRS şebekesi bağlı |
| E     | EDGE şebekesi bağlı |

| Simge             | Tanım                                            |
|-------------------|--------------------------------------------------|
| 36                | UMTS şebekesi bağlı                              |
| P                 | Sesli arama yapılıyor                            |
| 6                 | Video arama yapılıyor                            |
| :                 | Acil durum mesajı özelliği etkinleştirildi       |
|                   | Web taranıyor                                    |
|                   | Güvenli bir web sayfasına bağlandı               |
| R                 | Dolaşım (normal servis alanının dışında)         |
| Ċ                 | Arama yönlendirme etkinleştirildi                |
| ( <del>2</del> 60 | PC ile bağlantı kuruldu                          |
| (în)              | Bluetooth ahizesiz araç kiti veya kulaklık bağlı |
| *                 | Bluetooth etkin                                  |
| Ą                 | Alarm etkinleştirildi                            |

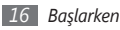

| Simge     | Tanım                          |
|-----------|--------------------------------|
| Ш         | Hafiza kartı takıldı           |
| $\bowtie$ | Yeni metin mesajı (SMS)        |
|           | Yeni multimedya mesajı (MMS)   |
|           | Yeni e-posta mesajı            |
| 50        | Yeni sesli mesaj               |
| <         | Normal profil etkinleştirildi  |
| ×         | Sessiz profili etkinleştirildi |
|           | Pil gücü seviyesi              |
| 10:00m    | Geçerli saat                   |

## Dokunmatik ekranı kullanma

Telefonunuzun dokunmatik ekranı kolayca seçim yapmanıza veya fonksiyonları kullanmanıza olanak sağlar. Dokunmatik ekranı kullanma ile ilgili temel işlemleri öğrenin.

- Dokunmatik ekranın çizilmemesi için, sivri araçlar kullanmayın.
  - Dokunmatik ekranın diğer elektrikli aygıtlarla temas etmesine izin vermeyin. Elektrostatik deşarjlar, dokunmatik ekranın bozulmasına sebep olabilir.
  - Dokunmatik ekranın suyla temas etmesine izin vermeyin. Dokunmatik ekran, nemli koşullarda veya suya maruz kaldığında bozulabilir.
- ا ۲

Dokunmatik ekranın optimum kullanımı için telefonunuzu kullanmadan önce ekran koruma filmini kaldırın.

Aşağıdaki eylemlerle dokunmatik ekranı kontrol edin:

- Dokunma: Bir menüyü, seçeneği veya uygulamayı seçmek ve başlatmak için parmağınızla bir kez dokunun.
- Çift dokunma: Fotoğraflara veya web sayfalarına bakarken yakınlaştırmak veya uzaklaştırmak için parmağınızla hızla iki kez dokunun.
- Sürükleme: Parmağınızı bir öğe üstünde tutun ve ardından öğeyi taşımak için parmağınızla sürükleyin.
- Kaydırma: Listelerdeki öğeleri hareket ettirmek için parmağınızla dokunun ve aşağı, yukarı, sağa veya sola sürükleyin.

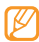

Telefonu belli bir süre kullanmadığınızda dokunmatik ekran kapanır. Ekranı açmak için herhangi bir tuşa basın.

#### Dokunmatik ekranı ve tuşları kilitleme veya kilidini açma

Telefonun istenmeyen şekilde çalışmasını engellemek için dokunmatik ekranı ve tuşları kilitleyebilirsiniz.

Kilitlemek için Kilitleme tuşuna basın. Kilidi açmak için Kilitleme tuşuna uzun basın. Ya da, kilidi açmak için, yeniden Kilitleme tuşuna basın ve kilit simgesine uzun dokunun.

Ayrıca telefonu belli bir süre kullanmadığınızda dokunmatik ekranı ve tuşları otomatik olarak kilitleyecek şekilde ayarlayabilirsiniz. Menü modunda **Otomatik kilit** altında **Ayarlar**  $\rightarrow$  **Dokunmatik panel**  $\rightarrow$  **Açık**'ı seçin.

#### Menülere erişme

Telefonunuzun menülerine erişmek için,

- Bekleme modunda Menü moduna erişmek için Menü seçeneğini belirleyin.
- $2\,$  Ana menü ekranına gitmek için sola veya sağa ilerleyin.

- 3 Bir menü veya uygulama seçin.
- 4 Bir seviye yukarı çıkmak için Geri tuşuna basın; menüyü veya uygulamayı kapatmak ve Bekleme moduna geri dönmek için Güç/Bitir tuşuna basın.

#### Menü modunda uygulamaları düzenleme

Menü modunda, uygulamaların sırasını değiştirerek veya tercihlerinize ve ihtiyaçlarınıza göre kategorilere ayırarak uygulamaları yeniden düzenleyebilirsiniz.

- I Bekleme modunda Menü moduna erişmek için Menü seçeneğini belirleyin.
- 2 Ekranın sol üst kısmında **Dznle**'yi seçin.
- 3 Bir uygulama simgesini istediğiniz konuma sürükleyin. Bir uygulama simgesini başka bir ana menü ekranına taşıyabilirsiniz.
- 4 Kaydet seçeneğini belirleyin.

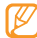

Ana menü ekranlarını sıfırlamak için Sıfırla'ya basın.

# Uygulamaları başlatma ve yönetme

#### > Birden çok uygulama başlatma

Telefonunuz aynı anda birden fazla uygulama çalıştırarak çoklu görev özelliği sağlar.

Birden çok uygulamayı başlatmak için Geri tuşuna uzun basın ve sonrasında başlatmak istediğiniz uygulamayı seçin.

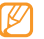

Arka planda Google Haritalar veya İnstant Messenger çalışırken veri bağlantısı için ilave ücrete tabi olabilirsiniz.

#### > Görev yöneticisini kullanma

Görev yöneticisiyle birden çok uygulamayı yönetebilirsiniz.

Görev yöneticisini başlatmak için Menü modunda **Grv ynt**'ı seçin. Aktif uygulamaların listesi belirir.

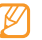

Görünüm modunu değiştirmek için Liste görünümü veya **3D görünüm** seçin.

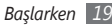

Aktif uygulamaları aşağıdaki şekilde kontrol edin:

- Uygulamalar arasında geçis yapmak için aktif uygulamalar listesinden bir uygulama seçin.
- Tüm programları kapatmak için Tüm uygulamalar son'u seçin.

# Widget'leri kullanma

Widget'ler, Bekleme ekranında uygun fonksiyonları ve bilgileri sağlayan kücük uygulamalardır.

- Widget'lerden bazıları web servislerine bağlanır. Web tabanlı bir widget seçmek ek ücrete tabi tutulabilir.
  - Kullanılabilir widget'ler bölgenize veva servis sağlayıcınıza bağlı olarak değişebilir.

#### Widget arac çubuğunu açma

Widget arac cubuğunu acmak ve widget'lere erismek icin,

- Bekleme modunda, widget araç çubuğunu açmak için ekranın sol alt tarafındaki oku secin.
- Kullanmak istediğiniz widget'i bulmak için widget araç cubuğunda yukarı veya aşağı kayın.
- Widget'i Bekleme ekranına sürükleyin veya beklemede ekranında etkinlestirmek icin widget'i secin.

Widget'i widget arac cubuğuna geri taşımak için, widget araç çubuğunda istediğiniz konuma sürükleyin.

Bekleme ekranının bütün panellerini favori widget'lerinizle düzenlevebilirsiniz. Panelde sola veva sağa kavın ve ardından ekranda istediğiniz verde widget'leri konumlandırın.

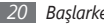

#### Widget'leri görüntüleme veya değiştirme

Widget isimlerini görebilir veya widget arac cubuğunda ver alacak widget'leri secebilirsiniz.

- Widget araç çubuğunu açın ve 🗱'ı secin. İşaretli widget'ler, widget araç çubuğunda kullanılabilir durumdadır.
- Widget arac cubuğuna dahil etmek istediğiniz widget'leri secin.
- Kaydet seçeneğini belirleyin.

### Yeni widget indirme

- Widget araç çubuğunu açın ve 🐨 'ı seçin.
- Widget aramak için bir seçenek seçin. Giris alanında da bir anahtar kelime girip 🔍'ı secebilirsiniz.

- Widget listesinde gezinin ve indireceğiniz widget'i seçin. İndirme tamamlandığında, widget otomatik olarak widget arac cubuğuna eklenir.

Widget araç çubuğu doluysa, yüklenen widgetler otomatik olarak widget araç çubuğuna eklenmez. Arac cubuğundan elle bazı widgetleri cıkarmanız ve yeni widget'leri eklemeniz gerekir.

# Telefonunuzu özelleştirme

Telefonunuzu kendi tercihlerinize göre özelleştirerek daha fazla kevif alın.

### > Güncel tarihi ve saati ayarlama

Menü modunda Ayarlar → Saat ve tarih'i seçin.

- Saat dilimi güncelleme seçeneğini ve saat dilimini seçin.
- Saat ve tarih formatını belirleyin ve güncel saat ve tarihi girin.
- Kaydet seceneğini belirleyin.

#### > Tuş tonlarının ses seviyesini ayarlama

Bekleme modunda, Ses seviyesi tuşuna yukarı veya aşağı basın.

#### > Dokunmatik ekranda titreşim yoğunluğunu ayarlama

Telefon ekranına dokununca oluşan titreşimli geribildirimin yoğunluğunu ayarlayabilirsiniz.

#### I Menü modunda, Ayarlar → Telefon ayarları → Titreşimli geribildirim'i seçin.

- $2\;$  Dokunmatik ekranın titreşim yoğunluğunu ayarlamak için kaydırıcıyı sürükleyin.
- 3 Kaydet seçeneğini belirleyin.

## > Sessiz profiline geçme

Telefonun sesini kapamak veya açmak için Bekleme modunda **Tuşlar** öğesini seçin ve **#** tuşuna uzun dokunun.

### > Bir ses profili oluşturma

Geçerli ses profilini özelleştirerek veya başka bir ses profiline geçerek telefonunuzun seslerini değiştirebilirsiniz. Bir profil oluşturmak için,

#### Menü modunda, **Ayarlar** → **Telefon profilleri**'ni seçin.

- Kullanıyor olduğunuz profilin yanındaki beçeneğini belirleyin.
- 3 Gelen aramalar, gelen mesajlar ve diğer telefon sesleri için ses seçeneklerini özelleştirin.
- Ø
  - Seçilen profile bağlı olarak kullanılabilir ses seçenekleri değişiklik gösterebilir.
- 🖇 Kaydet seçeneğini belirleyin.

Başka bir profile geçmek için listeden profili seçin.

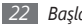

#### > Bekleme ekranı için duvar kağıdı seçme

Bekleme ekranının her paneli için ayrı duvar kağıdı seçebilirsiniz.

- Bekleme modunda, bekleme ekranının bir panelinde sola veya sağa gidin.
- 2 Menü modunda Ayarlar → Ekran ve aydınlatma → Duvar kağıdı öğesini seçin.
- 3 Sola veya sağa ilerleyerek bir resme gidin. Klasörden bir resim seçmek için **Resimler** öğesini seçin.
- 4 Ayrla'yı seçin.

#### > Ekranın parlaklığını ayarlama

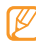

Ekranın parlaklık seviyesi, telefonun pilinin ne kadar sürede biteceğini etkiler.

- I Menü modunda Ayarlar → Ekran ve aydınlatma → Parlaklık öğesini seçin.
- 2 Parlaklık seviyesini ayarlamak için kaydırıcıyı sürükleyin.
- 3 Kaydet seçeneğini belirleyin.

### > Dokunmatik ekranı ayarlama

Telefonunuzun girişleri daha iyi tanıması için ekranı ayarlayabilirsiniz.

- *[* Menü modunda, Ayarlar → Telefon ayarları → Kalibrasyon öğesini seçin.
- 2 Kalibrasyon tamamlanan kadar ekrandaki hedefe dokunun.
- 3 Evet'i seçin.

#### Hareket ile dokunmatik ekranın kilidini açma

Akıllı kilit açma özelliğiyle, kilitli dokunmatik ekranda belirli bir karakter çizerek dokunmatik ekran kilidini açabilirsiniz. Bir kilit açma hareketi ayarlamak için,

- I Menü modunda, Ayarlar → Akıllı kilit açma öğesini seçin.
- 2 Hareket kilidi açık altında Açık öğesini seçin.

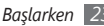

Bir kilit açma seçeneği belirleyin.

Telefonu sadece kilit açmak, kilit açmak ve hızlı arama numarasını aramak veya kilit acmak ve bir uygulama başlatmak üzere ayarlayabilirsiniz.

Telefonu sadece kilidi acmak üzere avarlarsanız 5. adıma atlayın.

- Aranacak hızlı arama numarasını veva baslatılacak uygulamayı seçin.
- Akıllı kilit açma özelliği için bir hareket seçin (A'dan Z'ye). Hareket icin bir dil secmek icin Dili değistir öğesini secin.
- Geri tuşuna basın. Telefonu sadece kilidi açmak üzere avarlarsanız 7. adıma atlavın.
- Kaydet seceneğini belirleyin.

Dokunmatik ekranın kilidini açmak için herhangi bir tuşa basın ve istediğiniz kilit açma özelliğine karşılık gelen hareketi cizin.

#### Telefonunuzu kilitleme

Telefon sifresini etkinlestirerek telefonunuzu kilitlevebilirsiniz.

- Menü modunda Ayarlar → Güvenlik öğesini seçin.
- Telefon kilidi altında Acık'ı secin.
- 4 8 basamaklı yeni bir şifre girin ve Onayla öğesini secin.

Yeni şifreyi, tekrar girin ve **Onayla** öğesini seçin.

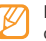

Parola gerektiren bir menüye ilk eriştiğinizde bir parola oluşturmanız ve bu parolayı onaylamanız istenir.

Telefon kilidi etkinlestirildiğinde, telefonu her actığınızda parolayı girmeniz gerekir.

- - Parolanızı unutursanız, telefonunuzun kilidini açtırmak için herhangi bir Samsung Servis Merkezi'ne getirin.
  - Samsung, yasadışı yazılımın neden olduğu hicbir parola veya özel bilgi kaybından ya da diğer zararlardan sorumlu değildir.

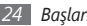

#### SIM veva USIM kartını kilitleme

SIM veva USIM kartınızla birlikte verilen PIN kodunu etkinlestirerek telefonunuzu kilitlevebilirsiniz.

- Menü modunda Avarlar -> Güvenlik öğesini secin.
- PIN kilidi altında Açık öğesini seçin.
- SIM ve USIM kartla birlikte verilen PIN kodunu girin ve Onayla öğesini secin.

PIN kilidi etkinleştirildiğinde, telefonu her actığınızda PIN kodunu girmeniz gerekir.

- Eğer üst üste PIN'i yanlış girerseniz, SIM veya USIM kartınız bloke olur. SIM veya USIM kartında blokeyi kaldırmak için PIN kilit açma anahtarını (PUK) girmeniz gerekir.
- Eğer yanlış PUK girerek SIM veya USIM kartınızı bloke ederseniz, kartınızın blokesini kaldırmak icin servis sağlayıcınıza götürün.

#### Mobil izlevicivi etkinlestirme

Birisi telefonunuza veni bir SIM veva USIM kart taktığında, mobil izleyici özelliği telefonunuzu bulup geri alabilmeniz için kişi numarasını belirlenen alıcılara otomatik olarak gönderir.

- Menü modunda Ayarlar -> Güvenlik -> Mobil izleyici öğesini secin.
- Parolanızı girin ve Onayla öğesini seçin.
- Mobil izlevicivi acmak icin Acık öğesini secin.
- Alıcı listesini acmak icin alıcı alanını svecin.
- Alıcı eklemek için dokun seçeneğini belirleyin.
- Ülke koduvla birlikte bir telefon numarası girin (+ ile) ve Kaydet öğesini seçin.
- Alıcıları ayarlama işlemi bittiğinde Kaydet seceneğini belirlevin.
- Gönderen giriş alanını seçin.
- Gönderenin adını girin ve Kaydet seçeneğini belirleyin.
- 1() Kaydet → Kabul et'i seçin.

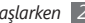

# Metin girme

Sanal klavvede karakter seçerek veya ekranda elle yazarak metin girebilirsiniz.

#### Metin giriş yöntemini değiştirme

Metin giris alanına dokunduğunuzda, sanal klavveyle giris paneli varsayılan olarak görünür.

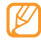

Uygun metin giriş modları bulunduğunuz bölgeye göre değisiklik gösterebilir.

- Metin airis vöntemini deăistirmek icin 🖬 öăesini secin ve bir giriş yöntemi seçin.
- ABC veya T9 moduna geçmek için sanal klavyede T9'u seçin. T9 modu aktifken T9'un yanındaki nokta yanar.
- Büyük/küçük harf değişimi yapmak veya Numara ya da Sembol moduna geçmek için Abc'yi seçin.
- Girişi temizlemek için 🐼 öğesini seçin.
- Bosluk kovmak icin, L öğesini secin.
- Giris dilini değistirmek icin, ekranın en altındaki dil düămesini secin.

#### Giriş yöntemlerini kullanarak metin girme

Metin airis vöntemini deăistirin.

| Giriş metodu                      | İşlev                                                                                                   |
|-----------------------------------|----------------------------------------------------------------------------------------------------|
| Tuşlar                            | Tuş takımından karakterleri seçin.                                                                      |
| Tam ekran yazı                    | Ekranda istediğiniz yere yazın.                                                                         |
| Yazma kutusu 1/<br>Yazma kutusu 2 | Giriş kutularına yazın; Yazma<br>Kutusu 1 modunda <b>?1</b> kutusuna<br>numara ve simge girebilirsiniz. |

- Metin giriş modunu değiştirin.
- Uvgun sanal tusları secin veva metni girmek icin ekrana vazın.

Tus takımıyla metin girerken asağıdaki modları kullanabilirsiniz.

| Mod | İşlev                                                                        |
|-----|------------------------------------------------------------------------------|
| ABC | İstediğiniz karakter ekranda görüntülenene<br>kadar ilgili sanal tuşu seçin. |

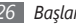

| Mod    | İşlev                                                                                                    |  |
|--------|----------------------------------------------------------------------------------------------------|--|
| Т9     | <ol> <li>Sözcüğün tamamını girmek için ilgili sanal<br/>tuşları seçin.</li> <li>Sözcük doğru görüntülendiğinde boşluk<br/>girmek için i seçeneğini belirleyin.<br/>Doğru sözcük görüntülenmezse,<br/>görüntülenen listeden alternatif bir sözcük<br/>seçin veya i öğesini seçin.</li> </ol> |  |
|        | Alternatif sözcük listesinin alt<br>kısmındaki <b>Sözcük ekle</b> öğesini<br>seçerek T9 sözlüğüne sözcük<br>ekleyebilirsiniz.                                                                                                    |  |
| Numara | Numara girmek için ilgili sanal tuşu seçin.<br>MBC veya T9 modunda sanal tuşa<br>dokunup tutarak numara girebilirsiniz.                                                                                                    |  |
| Sembol | <ol> <li>İstediğiniz bir sembol dizisine gitmek için         <ul> <li>veya ▶ öğesini seçin.</li> </ul> </li> <li>Sembol girmek için ilgili sanal tuşu seçin.</li> </ol>                                                                                                    |  |

# Yardım bilgisine erişme

Telefonunuzun önemli özellikleriyle ilgili faydalı bilgilere erişmeyi öğrenin.

- Bekleme modunda, widget araç çubuğunu açın ve ağ öğesini seçin.
- 2 Telefonu saat yönünün tersine döndürerek manzara görünümüne getirin.
- 3 Bir uygulama veya özelliği öğrenmek için bir yardım konusu seçin.
- 4 Daha fazla bilgi görmek için sağa doğru kayın.
   Bir önceki seviyeye dönmek için teçin.

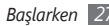

# İletişim

#### Arama

Arama yapma ve yanıtlama, arama sırasında kullanılabilir seçenekleri kullanma veya aramayla ilgili özellikleri kişiselleştirme ve kullanma gibi arama fonksiyonlarının nasıl kullanılacağını öğrenin.

### > Arama yapma ve cevaplama

#### Arama yapma

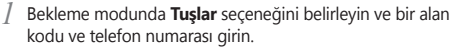

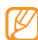

İstenmeden giriş yapılmasını engellemek için telefonunuz arama sırasında dokunmatik ekranı otomatik olarak kilitler. Kilidi açmak için Kilitleme tuşuna uzun basın. 31

- Aramayı sonlandırmak için, Güç/Bitir tuşuna basın.
  - Sık aradığınız numaraları kaydetmek için telefon rehberini kullanın. ► sf. 47
    - Son aradığınız numaraları yeniden aramak için arama kaydına hızla erişmek için, Arama tuşuna basın.

#### Aramayı cevaplama

Birisi aradığında Arama tuşuna basın.

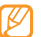

- Telefon çalarken, sesi ayarlamak için Ses seviyesi tuşuna basın veya zil sesini susturmak için Ses seviyesi tuşunu aşağı doğru basılı tutun.
- ? Aramayı sonlandırmak için, Güç/Bitir tuşuna basın.

#### Aramayı reddetme

Birisi aradığında Güç/Bitir tuşuna basın. Arayan meşgul tonu duyacaktır.

| ^  | 7. | - | h |  |
|----|----|---|---|--|
| Ι. | ″  | 1 | 1 |  |
|    | rs | / |   |  |
| u  |    |   | J |  |
|    |    | _ | , |  |

Gelen aramaları otomatik olarak reddetmek için bir numara listesi yapabilirsiniz. ► sf. 30

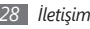

#### Uluslararası bir numarayı arama

- I Bekleme modunda **Tuşlar** seçeneğini belirleyin ve + karakteri girmek için **0** tuşuna uzun dokunun.
- 2 Aramak istediğiniz numaranın tamamını girin (ülke kodu, alan kodu ve telefon numarası) ve numarayı aramak için Arama tuşuna basın.

# > Sesli arama sırasında seçenekleri kullanma

Bir sesli arama yaptığınız sırada aşağıdaki seçenekleri kullanabilirsiniz:

- Ses seviyesini ayarlamak için Ses seviyesi tuşuna yukarı veya aşağı basın.
- Hoparlörden konuşma özelliğini etkinleştirmek için Hoparlör → Evet seçimini yapın.

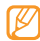

Gürültülü ortamlarda, hoparlör özelliğini kullanırken aramaları duymakta zorluk yaşayabilirsiniz. Daha iyi bir ses performansı için normal telefon modunu kullanın.

- Aramayı beklemeye almak için **Beklt** seçimini yapın. Beklemedeki aramaya devam etmek için **Al** seçeneğini belirleyin.
- İkinci bir arama yapmak için ilk aramayı beklemeye alın ve ardından yeni numarayı çevirin.
- İkinci bir aramayı cevaplamak için, arama bekletme sesi duyulurken Arama tuşuna basın. İlk arama otomatik olarak beklemeye alınır. Bu özelliği kullanmak için arama bekletme servisine abone olmanız gereklidir.
- İki arama arasında geçiş yapmak için **Değiştir** seçeneğini belirleyin.

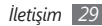

#### Cevapsız aramaları görüntüleme ve arama

Telefonunuz cevapsız aramaları ekranda gösterir.

- Cevapsız bir aramanız varsa, olay uyarı widget'inden bu aramayı seçin ve aramak için Arama seçeneğini belirleyin.
- Cevaplamadığınız iki veya daha fazla arama varsa, olay uyarı widget'inden bu aramayı seçin ve Kayıtlar → bir cevapsız aramayı seçin.

#### > Ek özellikleri kullanma

Otomatik reddetme, sahte arama veya Sabit Arama Numarası (FDN) modu gibi aramayla ilgili çeşitli diğer özellikleri kullanabilirsiniz.

#### Otomatik reddetmeyi ayarlama

Belirli numaralardan gelen aramaları otomatik olarak reddetmek için otomatik reddetme özelliğini kullanın. Otomatik reddetme özelliğini etkinleştirmek ve reddetme listesini ayarlamak için, Menü modunda **Ayarlar → Uygulama ayarları → Arama → Tüm aramalar → Otomatik reddet** seçimini yapın.

- Aktifleştirme altında Açık seçimini yapın.
- 3 Numara ekle seçeneğini belirleyin.
- 4 Numara giriş alanını seçin, reddedilecek numarayı girin ve Kaydet → Kaydet seçeneğini belirleyin.
- 5 Daha çok numara eklemek için yukarıdaki 3-4. adımları tekrarlayın.
- 🕤 Numaraların yanındaki onay kutularını seçin.
- 7 Kaydet seçeneğini belirleyin.

#### Sahte arama yapma

Toplantılardan veya istenmeyen sohbetlerden kaçmak için aranıyormuş gibi yapabilirsiniz.

Sahte arama yapmak için Bekleme modunda Ses seviyesi tuşuna aşağı doğru uzun basın. Sahte arama, belirlenmiş bir süre sonra gelecektir.

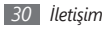

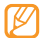

Sahte aramalardan önceki süreyi değiştirebilirsiniz. Menü modunda **Ayarlar** → **Uygulama ayarları** →

 $\label{eq:arama} \textbf{Arama} \rightarrow \textbf{Sahte arama} \rightarrow \textbf{Sahte arama zamanlayıcı} seçeneğini belirleyin.}$ 

Arka fonda kaydedilmiş bir ses oynatarak sahte aramanızın daha gerçekçi görünmesini sağlayabilirsiniz. Ses kaydetmek için,

- I Menü modunda Ayarlar → Uygulama ayarları → Arama → Sahte arama → Sahte arama sesi seçeneğini belirleyin.
- 2~ Sahte arama sesi altında Açık seçeneğini belirleyin.
- 3 Ses kaydı seçimini yapın.
- 4 Kayıt işlemini başlatmak için 🖝 seçeneğini belirleyin.
- 5 Mikrofona doğru konuşun.
- 6 İşiniz bittiğinde, **S**eçeneğini belirleyin.

Kaydedilen ses oynatılır.

#### Sabit Arama Numarası (FDN) modunu kullanma

FDN modunda, telefonunuz, FDN listesinde kayıtlı numaralar dışında giden aramaları sınırlar. FDN modunu kullanmak için önce telefon rehberinde FDN listenizi oluşturmanız gereklidir. ▶ sf. 48

FDN modunu etkinleştirmek için,

Ø Menü modunda **Ayarlar** → **Güvenlik** seçimini yapın.

- Sabit arama modu altında Açık seçimini yapın.
- 3 SIM ve USIM kartla birlikte verilen PIN2 kodunu girin ve **Onayla**'yı seçin.

# Kayıtlar

Aradığınız, aldığınız veya kaçırdığınız aramaların ve gönderdiğiniz mesajların kayıtlarını görmeyi ve yönetmeyi öğrenin.

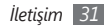

### > Arama ve mesaj kayıtlarını görme

Aramaları ve mesajları, türüne göre filtrelenmiş olarak görebilirsiniz.

- Menü modunda, Kayıtlar seçeneğini belirleyin.
- 2~ Hepsi açılır menüsünü seçin ve bir tür seçin.
- 3 Ayrıntılarını görmek istediğiniz kaydı seçin.

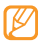

Ayrıntılı görünümde, numarayı arayabilir, mesaj gönderebilir veya numarayı telefon rehberine veya reddetme listesine ekleyebilirsiniz.

## > Kayıt yöneticisini görüntüleme

Kayıt yöneticisinden, alınan veya gönderilen veri miktarını veya mesaj sayısını, aramalarınızın maliyetini ve süresini kontrol edebilirsiniz.

- $\ensuremath{\underline{I}}$  Menü modunda, Kayıtlar  $\rightarrow$  Günlük yönet seçeneğini belirleyin.
- 2 İsteğiniz seçeneği seçin.

| Seçenek            | İşlev                                                                                                    |
|--------------------|----------------------------------------------------------------------------------------------------|
| Veri sayacı        | Gönderdiğiniz veya aldığınız veri<br>miktarını görün.                                                                                                    |
| Mesaj sayacı       | Gönderdiğiniz veya aldığınız mesaj<br>sayısını görün.                                                                                                    |
| Arama<br>ücretleri | Son arama ücreti ve tüm aramaların<br>toplam ücreti gibi, aramalarınızın<br>ücret kayıtlarını görün. Ayrıca,<br>arama planınıza göre birim başına<br>para birimi ve ücreti ayarlayabilir,<br>aramaları sınırlamak için ücret sınırı<br>belirleyebilirsiniz. Ücret sayacı, SIM<br>veya USIM kartınıza bağlı olarak<br>kullanılamayabilir. |
| Arama<br>süresi    | Son arama süresi ve tüm aramaların<br>toplam süresi gibi, aramalarınızın süre<br>kayıtlarını görün.                                                                                                    |

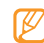

Kayıt yöneticisindeki kayıtları sıfırlayabilirsiniz. Her ekranda sıfırla düğmesini seçin.

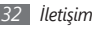

# Mesaj

Metin (SMS), multimedya (MMS) veya e-posta mesajları oluşturmayı ve göndermeyi, gönderdiğiniz veya aldığınız mesajları görmeyi ve yönetmeyi öğrenin.

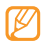

Ana servis alanınızın dışındayken mesaj almak veya göndermek için ilave ücrete tabi olabilirsiniz. Ayrıntılı bilgi için servis sağlayıcınıza başvurun.

#### > Metin mesajı gönderme

- I Menü modunda, Mesaj → Mesaj oluştur → Mesaj seçeneğini belirleyin.
- 2 Alıcı giriş alanını seçin ve Kişiler seçeneğini belirleyin. Başka bir seçenek seçerek numarayı elle de girebilirsiniz.
- ${\it 3}~$  Kişilerin yanındaki onay kutularını seçin ve **Ekle**'yi seçin.
- 4 Metin eklemek için dokunun seçeneğini belirleyin.
- 5 Mesaj metnini girin ve **Kaydet** seçeneğini belirleyin.
- 6 Mesajı göndermek için **Gönder** seçeneğini belirleyin.

## > MMS profili oluşturma

Multimedya mesajı almak ve göndermek için, MMS sunucusuna bağlantıda bir bağlantı profili etkinleştirmeniz gereklidir. Servis sağlayıcınızın önceden ayarlı profillerine ek olarak, kendi bağlantı profilinizi de ekleyebilirsiniz.

- I Menü modunda Mesaj → Ayarlar → Multimedya mesajı → Profiller seçimini yapın.
- 2 Oluştur'u seçin.
- $\it 3$  Bağlantı profili için parametreleri kişiselleştirin.
- 4 İşiniz bittiğinde, **Kaydet** seçeneğini belirleyin.

#### > Multimedya mesajı gönderme

I Menü modunda, Mesaj → Mesaj oluştur → Mesaj seçeneğini belirleyin.

2 Alıcı giriş alanını seçin ve Kişiler seçeneğini belirleyin. Elle bir numara veya e-posta adresi girebilir veya başka bir seçenekle arama kaydından veya telefon rehberinden seçebilirsiniz.

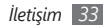

- 3 Kişilerin yanındaki onay kutularını seçin ve Ekle'yi seçin. Bir e-posta adresi girdiğinizde telefon size multimedya mesaj göndermek isteyip istemediğinizi sorar. Onaylamak için Tmm'i seçin.
- 4 Metin eklemek için dokunun seçeneğini belirleyin.
- 5 Mesaj metnini girin ve Kaydet seçeneğini belirleyin.
- 6 Medya ekle'yi seçin ve bir dosya ekleyin. Dosya listesinden bir dosya seçebilir veya bir fotoğraf, video veya ses klibi yakalayabilirsiniz.
  - Mesajı göndermek için **Gönder** seçeneğini belirleyin. Bu cihaz Türkçe karakterlerin tamamını ihtiva eden ETSI TS 123.038 V8.0.0 ve ETSI TS 123.040 V8.1.0 teknik özelliklerine uygundur.

#### > Bir e-posta hesabı ve profili oluşturma

Servis sunucunuz tarafından ön tanımlanan e-posta hesabına ek olarak kişisel e-posta hesaplarınızı da ekleyebilirsiniz. Ayrıca, e-posta servislerini kullanmak için kendi bağlantı profilinizi ekleyebilirsiniz.

#### Bir e-posta hesabı oluşturma

I Menü modunda Mesaj → Ayarlar → E-posta → E-posta hesapları seçimini yapın.

E-posta hesabınızı kurmada yardım için **E-posta kurulum** sihirbazı'nı seçin.

- 2 Oluştur'u seçin.
- 3 Hesap için ayarları kişiselleştirin.
- 4 İşiniz bittiğinde, **Kaydet** seçeneğini belirleyin.

#### Bir e-posta profili oluşturma

- [ Menü modunda Mesaj → Ayarlar → E-posta → Profiller seçimini yapın.
- Oluştur'u seçin.
- 3 Şebeke ayarlarını özelleştirin.
- 4 İşiniz bittiğinde, **Kaydet** seçeneğini belirleyin.

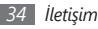

### > E-posta mesajı gönderme

- 1 Menü modunda, Mesaj → Mesaj oluştur → E-posta seçeneğini belirleyin.
- 2 Alıcı giriş alanını seçin ve Kişiler seçeneğini belirleyin. Başka bir seçenekle e-posta adresini elle de girebilirsiniz.
- ${\it 3}~$  Kişilerin yanındaki onay kutularını seçin ve **Ekle**'yi seçin.
- 4 Konu eklemek için dok...'u seçin, bir konu girin ve Kaydet'yı seçin.
- 5 Metin eklemek için dokunun'u seçin, e-posta metnini girin ve Kaydet'yı seçin.
- 6 Dosya ekle'yi seçin ve bir dosya ekleyin. Dosya listesinden bir dosya seçebilir veya bir fotoğraf, video veya ses klibi yakalayabilirsiniz.
- $7\,$  Mesajı göndermek için **Gönder** seçeneğini belirleyin.

## > Bir mesajı görüntüleme

Aldığınız, gönderdiğiniz veya kaydettiğiniz mesajlar otomatik olarak aşağıdaki mesaj klasörlerinde sınıflandırılır.

- Gelen kutusu: Alınan metin veya multimedya mesajları
- E-posta gelen kutusu: Alınan e-posta mesajları
- Giden kutusu: Gönderilmekte olan veya gönderilmeyi bekleyen mesajlar
- Gönderilenler kutusu: Gönderilen mesajlar
- Taslaklar: İleride kullanmak üzere kaydettiğiniz mesajlar

#### Bir metin veya multimedya mesajı görüntüleme

- [ Menü modunda Mesaj'ı seçin ve bir mesaj klasörü seçin (gelen kutusu veya gönderilenler kutusu).
- $2\,$  Bir metin veya multimedya mesajı seçin.

#### E-posta mesajını görüntüleme

- I Menü modunda, Mesaj → E-posta gelen kutusu seçeneğini belirleyin.
- 2 Bir e-posta hesabı seçin.

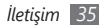
3 İndir'i seçin.

- $4\,$  Bir e-posta veya başlık seçin.
- 5 Bir başlık seçtiyseniz e-posta metnini görüntülemek için Al seçeneğini belirleyin.

#### > Telesekreter mesajlarını dinleme

Cevapsız aramalarınızın telesekreter sunucusuna göndermek üzere ayarladıysanız, gelen aramaları cevaplamadığınızda arayanlar sesli mesaj bırakabilirler. Sesli mesaj kutunuza gitmek ve sesli posta mesajlarınızı dinlemek için,

- I Bekleme modunda **Tuşlar** öğesini seçin ve **1** tuşuna uzun dokunun.
- $2\,$  Telesekreter sunucusundaki talimatları izleyin.

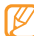

Sunucuya erişmeden önce telesekreter sunucu

numarasını kaydetmeniz gereklidir. Servis sağlayıcınız size numarayı verebilir.

## > Mesaj şablonlarını kullanma

Yeni mesajları hızı ve kolay şekilde oluşturmak için metin ve multimedya şablonu oluşturmayı ve kullanmayı öğrenin.

#### Metin şablonu oluşturma

- I Menü modunda Mesaj → Şablonlar → Metin şablonları'nı seçin.
- $2\;$  Yeni bir şablon penceresi açmak için **Oluştur** seçeneğini belirleyin.
- 3 Metin giriş alanını seçin, metninizi girin ve Kaydet seçeneğini belirleyin.

#### **Kaydet** seçeneğini belirleyin.

Artık metin, multimedya veya e-posta mesajı oluştururken ekle seçeneğini kullanarak metin alanına bir metin şablonu ekleyebilirsiniz.

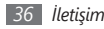

#### Multimedya şablonu oluşturma

- I Menü modunda Mesaj → Şablonlar → Multimedya şablonları'nı seçin.
- $2\;$  Yeni bir şablon penceresi açmak için **Oluştur** seçeneğini belirleyin.
- 3 Bir konu girip istediğiniz ekleri seçerek şablon olarak kullanacağınız bir multimedya mesajı oluşturun. ► sf. 33
- 4 Kaydet seçeneğini belirleyin.

Yeni bir multimedya mesajı oluşturmak için multimedya şablonu kullanmak için, kullanacağını şablonun yanındaki öğesini seçin. Şablonunuz yeni bir multimedya mesajı olarak açılır.

#### Mesajları yönetmek için klasör oluşturma

Tercihlerinize ve ihtiyaçlarınıza göre mesajlarınızı yönetmek için klasör oluşturmayı öğrenin.

- I Menü modunda Mesaj → Klasörlerim seçeneğini belirleyin.
- 2 Klasör oluştur'u seçin.
- ${\it 3}$  Yeni bir klasör adı girin ve **Kaydet** seçeneğini belirleyin.

Mesajların daha kolay yönetimi ve kazayla silinmesinin engellenmesi için önemli mesajlarınızı gelen kutusundan veya gönderilenler kutusundan kişisel bir klasöre taşıyabilirsiniz.

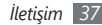

#### > Acil durum mesajı gönderme

Acil durumlarda, belirli alıcılara acil durum mesajı göndererek yardım isteyebilirsiniz.

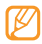

Bölgenize veya servis sağlayıcınıza bağlı olarak bu özellik kullanılamayabilir.

- *I* Menü modunda Mesaj → Acil durum mesajları → Gönderme seçenekleri seçeneğini belirleyin.
- $2\;$  Acil durum mesajı özelliğini açmak için  ${\rm A}{\rm crk}$  seçeneğini belirleyin.
- 3 Alıcı listesini açmak için alıcı alanını seçin.
- 4 Alıcı eklemek için dokun'u seçin, bir alıcı numara girin ve Kaydet'yı seçin. 7. adıma geçin.

Kişiler listenizde kayıtlı bir numarayı seçmek için **(** seçerek kişiler listesini açın ve ardından sonraki adıma geçin. 5 Kişileri seçin ve **Ekle**'yi seçin.

- 6 Bir telefon numarası seçin (gerekirse).
- 7 Alıcıları ayarlama işlemi bittiğinde **Kaydet** seçeneğini belirleyin.
- 8 Tekrar açılır menüsünü seçin ve acil durum mesajının kaç kez tekrarlanacağını ayarlayın.

#### 9 **Kaydet** → **Evet**'i seçin.

Bir acil durum mesajı göndermek için dokunmatik ekranın ve tuşların kilitli olması gerekir. Ses seviyesi tuşuna 4 kez basın.

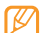

Acil durum mesajı gönderdiğiniz andan itibaren, Güç/Bitir tuşuna veya Kilit tuşuna basana kadar geçen zamanda telefonunuzun fonksiyonları kullanılamayacaktır.

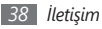

#### IM

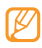

- Bölgenize veya servis sağlayıcınıza bağlı olarak bu özellik kullanılamayabilir.
- Messenger dilini değiştirmek için, messenger'a erişin ve Menü → Ayarlar→ Dil seçeneğini belirleyin.

Menü modunda, IM seçeneğini belirleyin.

2 Giriş penceresinden **Tamam** seçeneğini belirleyin.

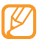

Messenger ilk açıldığında onaylamanız istenir.

 $\beta$  Kullanıcı kimliğinizi ve parolanızı girin ve oturum açın.

4 Ailenizle veya arkadaşlarınızla anında sohbet edin.

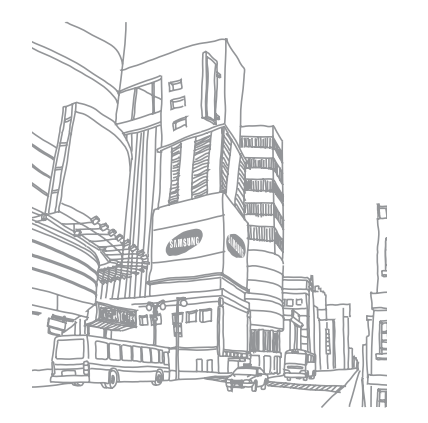

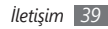

# Eğlence

#### Kamera

Fotoğraf ve video çekmeyi ve görüntülemeyi öğrenin. 1280 x 960 piksele (1.3 mega piksel) kadar çözünürlükte fotoğraf ve 176 x 144 piksele kadar çözünürlükte video yakalayabilirsiniz.

#### Fotoğraf çekme

/ Bekleme modunda, kamerayı açmak için [ဩ] tuşuna basın.

2 Telefonu saat yönünün tersine döndürerek manzara görünümüne getirin.

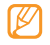

- Vizörde simgeleri gizlemek veya görüntülemek için ekrana dokunun.
- Bellek kapasitesi, çekilen sahneye ve çekim koşullarına bağlı olarak değişebilir.

 $\beta$  Merceği nesneye yöneltin ve gerekli ayarlamaları yapın.

- $4\;$  Yakınlaştırmak veya uzaklaştırmak için Ses seviyesi tuşuna basın.
- 5 Fotoğraf çekmek için [回] tuşuna basın. Fotoğraf otomatik olarak kaydedilir.

Fotoğraf çektikten sonra, fotoğrafları görüntülemek için 🕨 seçeneğini belirleyin.

#### Gülücük yakala! modunda fotoğraf çekme

Kameranız insanların yüzlerini tanıyabilir ve gülümseyen yüzlerin fotoğraflarını çekmenize yardımcı olabilir.

- Bekleme modunda, kamerayı açmak için [🖾] tuşuna basın.
- 2 Telefonu saat yönünün tersine döndürerek manzara görünümüne getirin.
- 3 S → Gülücük yakala! seçeneğini belirleyin.
- 4 Gerekli ayarlamaları yapın.

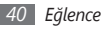

- 5 [🔄] tuşuna basın.
- $6\,$  Kamera merceğini nesnenize yöneltin.

Telefonunuz bir resimdeki insanları tanır ve gülümsemelerini tespit eder. Konu gülümsediğinde, telefon otomatik olarak fotoğraf çeker.

# > Dizi fotoğraf çekme

Hareket eden konuların bir dizi fotoğrafını kolaylıkla çekebilirsiniz. Bu özellikle tiyatro oynayan veya spor yapan çocukları fotoğraflamada faydalıdır.

- / Bekleme modunda, kamerayı açmak için [🖾] tuşuna basın.
- 2 Telefonu saat yönünün tersine döndürerek manzara görünümüne getirin.
- $3 \quad \boxed{S} \rightarrow S$ ürekli seçeneğini belirleyin.
- $4\;$  Gerekli ayarlamaları yapın.
- 5 [回] tuşuna uzun basın. Siz [回] tuşunu bırakana kadar kamera fotoğraf çekmeye devam eder.

## > Panoramik fotoğraf çekme

Panorama çekim modunu kullanarak geniş panoramik fotoğraf çekebilirsiniz. Bu mod manzara fotoğrafi çekmede faydalıdır.

Bekleme modunda, kamerayı açmak için [ⓒ] tuşuna basın.

- 2 Telefonu saat yönünün tersine döndürerek manzara görünümüne getirin.
- $\square \square \square \square \square \square \square$  Panoramik seçeneğini belirleyin.

 $4\;$  Gerekli ayarlamaları yapın.

- 5İlk fotoğrafı çekmek için [🔄] tuşuna basın.
- 6 Telefonu seçtiğiniz yönde yavaşça hareket ettirin ve vizörden çerçeveyi hizalayın.

Çerçeveyi ve vizörü hizaladığınızda kamera otomatik olarak sonraki fotoğrafı çeker.

 $7\,$  Panoramik fotoğrafı tamamlamak için 6. adımı tekrar edin.

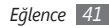

#### > Mozaik fotoğraf çekme

Çoklu görüntü çekerek bunları otomatik olarak mozaik şeklinde birleştirebilirsiniz.

- 🛿 Bekleme modunda, kamerayı açmak için [🖾] tuşuna basın.
- $2\,$  Telefonu saat yönünün tersine döndürerek manzara görünümüne getirin.
- $3 \text{ s} \rightarrow \text{Mozaik}$  seçeneğini belirleyin.
- 4 Bir resim düzeni seçin ve [🔄] tuşuna basın.
- 5 Gerekli ayarlamaları yapın.
- 6~Her bölüm için fotoğraf çekmek üzere [🔂] tuşuna basın.

## > Dekoratif çerçevelerle fotoğraf çekme

- / Bekleme modunda, kamerayı açmak için [তা] tuşuna basın.
- 2 Telefonu saat yönünün tersine döndürerek manzara görünümüne getirin.
- $3 \text{ s} \rightarrow \text{Cerceve}$  seçeneğini belirleyin.
- 4 Bir çerçeve seçin ve [🔄] tuşuna basın.

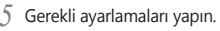

Fotoğrafi çekmek için [2] tuşuna basın ve otomatik olarak dekoratif çerçeveyi uygulayın.

## Video çekme

- Bekleme modunda, kamerayı açmak için [🖾] tuşuna basın.
- 2 Telefonu saat yönünün tersine döndürerek manzara görünümüne getirin.
- 3 Video kamera moduna geçmek için 💽 seçeneğini belirleyin.
- 🛿 Merceği nesneye yöneltin ve gerekli ayarlamaları yapın.
- 5 Yakınlaştırmak veya uzaklaştırmak için Ses seviyesi tuşuna basın.
- 6 Kayıt işlemini başlatmak için [回] tuşuna basın.
- 7 Kayıt işlemini durdurmak için 🗖 seçeneğini belirleyin veya [🔄] tuşuna basın.

Video otomatik olarak kaydedilir.

Video çektikten sonra, çekilen videoları görüntülemek için seceneğini belirleyin.

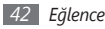

## Müzik

Hareket halindeyken müzik çalarla sevdiğiniz müzikleri dinlemeyi öğrenin.

#### > Müzik dosyalarını telefonunuza ekleme

Öncelikle dosyaları telefonunuza veya hafıza kartına aktarın:

- Kablosuz web'den indirin. ► sf. 52
- İsteğe bağlı Samsung Kies'i kullanarak PC'den indirme.
  sf. 62
- Bluetooth ile alma. ► sf. 61
- Hafiza kartınıza kopyalama. ► sf. 62
- Windows Media Player 11 ile senkronize etme. ► sf. 63

## > Müzik çalma

Müzik dosyalarını telefonunuza veya hafıza kartına aktardıktan sonra,

- 1 Menü modunda, Müzik seçeneğini belirleyin.
- 2 Bir müzik kategorisi ightarrow bir müzik dosyası seçin.

3 Müzik çalmayı denetlemek için aşağıdaki simgeleri kullanabilirsiniz:

| Simge                 | İşlev                                                                               |
|-----------------------|-------------------------------------------------------------------------------------|
| н                     | Çalan müziği duraklatmal; Çalmaya devam<br>etmek için ▶'e basın.                    |
| M                     | Öncekine geç; Dosyada geri gitmenizi<br>(uzun dokunun) sağlar.                      |
| ₩                     | Sonrakine geç; Dosyada ileri gitmenizi<br>(uzun dokunun) sağlar.                    |
| $\gg^1$               | Karışık modunu etkinleştirin.                                                       |
| NORM                  | Dengeleyici türünü değiştirin.                                                      |
| $\xrightarrow{A}^{1}$ | Tekrarlama modunu değiştirin (kapalı,<br>dosyayı tekrarla, tüm dosyaları tekrarla). |

1. Müzik çalar ekranına dokunduğunuzda bu simgeler gösterilir.

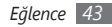

#### Çalma listesi oluşturma

Menü modunda, **Müzik** seçeneğini belirleyin.

- 2 Parça listeleri ightarrow Oluştur'u seçin.
- 3 Yeni parça listeniz için bir başlık girin ve Kaydet seçeneğini belirleyin.

Çalma listesine resim atamak için çalma listesi görüntüsünü seçin ve bir resim seçin veya yeni bir fotoğraf çekin.

- 4 Kaydet seçeneğini belirleyin.
- 5 Yeni parça listesini seçin.
- 6 Ekle → Parçalar'ı seçin.

Önce **Parça listeleri**'ni ve ardından bir çalma listesini seçerek başka bir çalma listesinden tüm müzik dosyalarını ekleyebilirsiniz.

7 Eklemek istediğiniz dosyaları seçin ve Ekle seçeneğini belirleyin.

# Müzik tanıma

Bir şarkı hakkında bilgi almak için çevrimiçi bir müzik servisine erişmeyi öğrenin.

- Bu servis, bazı servis sağlayıcılar için kullanılamaz.
  - Veri tabanında bütün şarkılar için bilgi yer almayabilir.
  - Menü modunda, **Müzik tanıma** seçeneğini belirleyin.
- 2 Sunucuya bağlanmak için Müzik tanıma seçeneğini belirleyin.
- 3 Kullanmak için bir bağlantı profili seçin.
- 4 Telefonunuz başarıyla kaydolduğunda şarkının bir bölümünü kaydetmek için ● seçeneğini belirleyin.
- $5\;$  Kaydı müzik bilgi sunucusuna göndermek için ekrandaki talimatları izleyin.

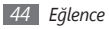

# FM radyo

Fm radyodan müzik ve haberleri dinlemeyi öğrenin. FM radyo dinleyebilmek için telefonunuza radyo anteni olarak işlev gören, telefonla birlikte verilen kulaklığı bağlamanız gerekir.

#### FM radyo dinleme

- Ürünle birlikte verilen kulaklığı telefona takın.
- $2\,$  Menü modunda, **FM radyo** seçeneğini belirleyin.
- 3 FM radyoyu açmak için ▶'i seçin.
- 4 Otomatik ayarlama işlemini başlatmak için Evet seçeneğini belirleyin.

FM radyo istasyonları taranır ve kullanılabilir istasyonlar otomatik olarak kaydedilir.

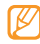

FM radyoyu ilk açtığınızda otomatik ayarı başlatmanız istenir.

 $5\,$  Aşağıdaki simgeleri kullanarak FM radyoyu denetleyin:

| Simge | İşlev                                                                                  |
|-------|----------------------------------------------------------------------------------------|
|       | Favoriler listesine erişin.                                                            |
|       | FM radyoyu kapatın; FM radyoyu açmak<br>için ▶'i seçin.                                |
| >     | Frekansı 0.1 MHz değiştirin; Kullanılabilir bir radyo istasyonu arayın (basılı tutun). |
| ∩/■   | Ses çıkışını değiştirin (kulaklık veya<br>telefonun hoparlörü).                        |

FM radyoda dinlediğiniz şarkı hakkında bilgi almak için, **Diğer**  $\rightarrow$  **Müzik tanıma**'yı seçin.  $\blacktriangleright$  sf. 44

Geçerli radyo istasyonunu favoriler listesine eklemek için **Favorilere ekle**'yi seçin.

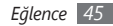

# Radyo istasyonlarını otomatik olarak kaydetme

- Ürünle birlikte verilen kulaklığı telefona takın.
- $2\,$  Menü modunda, **FM radyo** seçeneğini belirleyin.
- $\beta$  Diğer Otomatik ayarlama'yı seçin.
- 4 Onaylamak için Evet seçeneğini belirleyin (gerekirse). FM radyo istasyonları taranır ve kullanılabilir istasyonlar otomatik olarak kaydedilir.

# Oyunlar

Ödüllü Java teknolojisiyle hazırlanan oyunları ve uygulamaları nasıl kullanacağınızı öğrenin.

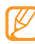

Telefonun yazılımına bağlı olarak Java oyunlarının veya uygulamalarının indirilmesi desteklenmeyebilir.

## > Oyun ve uygulama indirme

*Menü modunda* Oyunlar → Daha fazla oyun'u seçin.

Telefonunuz, servis sağlayıcınızın önceden ayarlı web sitesine bağlanır.

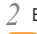

- Bir oyun veya uygulamayı arayın ve telefonunuza indirin.
  - Bölgenize veya servis sağlayıcınıza bağlı olarak bu özellik kullanılamayabilir.

# > Oyun oynama veya uygulama başlatma

Menü modunda, Oyunlar seçeneğini belirleyin.

2 Listeden bir oyun veya uygulama seçin ve ekrandaki talimatları uygulayın.

Oyununuz veya uygulamanız için çeşitli seçenek ve ayarların listesine erişmek için **Diğer** seçeneğini belirleyin.

- Kullanılabilir oyunlar veya uygulamalar bölgenize veya servis sağlayıcınıza bağlı olarak değişebilir.
- Oyunların veya uygulamaların kontrolleri ve seçenekleri değişiklik gösterebilir.

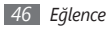

# Kişisel bilgiler

#### Rehber

Telefonun belleğinde veya SIM ya da USIM kartında kayıtlı kişisel veya iş kişilerinin listesini oluşturmayı ve yönetmeyi öğrenin. Kişileriniz için isimler, cep telefonu numarası, ev telefonu numarası, e-posta adresi, doğum günü ve diğer bilgileri kaydedebilirsiniz.

### Kişi oluşturma

I Bekleme modunda **Rehber** ightarrow **Yeni kişi ekle** öğesini seçin.

- 2 Telefon'i veya SIM'i seçin.
- 3 Kişi bilgilerini girin.

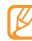

Kişiyi SIM veya USIM kartına kaydediyorsanız, sadece kişinin adını ve bir telefon numarasını kaydedebilirsiniz.

 $4\,$  Kişiyi belleğe eklemek için **Kaydet** öğesini seçin.

Ayrıca arama ekranından da yeni kişi ekleyebilirsiniz.

- Bekleme modunda, **Tuşlar** öğesini seçin ve bir telefon numarası girin.
- $2 \equiv \rightarrow$  **Rehbere ekle**  $\rightarrow$  **Yeni** öğesini seçin.
- 3 Telefon'i veya SIM'i seçin.
- $4\,$  Kişi bilgilerini girin.
- 5~Kişiyi belleğe eklemek için **Kaydet** öğesini seçin.

# Kişi bulma

Bekleme modunda **Rehber** öğesini seçin.

2 Arama alanını seçin, bulmak istediğiniz adın ilk birkaç harfini girin ve Kaydet öğesini seçin. Avrıca adın ilk harfini secmek icin û seceneğini de

Ayrıca adın ilk harfini seçmek için 📮 seçeneğini de kaydırabilirsiniz.

Kişiler listesinden kişi adını seçin.

- Kişiyi bulduğunuzda şunları yapabilirsiniz:

  - Düzenle öğesini seçerek kişi bilgilerini düzenleme.

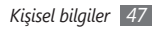

## > Bir favori numara seçme

- *Bekleme modunda* **Rehber** öğesini seçin.
- 2 Kişiler açılır menüsünü seçin ve Favorilerim öğesini seçin.
- $\mathcal{J}$  Bir konum numarası ightarrow bir kişi seçin.
  - Kişi favori numara listesine kaydedilir.
  - Bir favori numara belirlediğinizde, arama ekranında ilgili konum numarasına dokunup tutarak numarayı arayabilirsiniz.
    - İlk 5 favori numara, widget araç çubuğundaki favori kişilere atanacaktır.

# › Kişi grupları oluşturma

Kişi grupları oluşturarak, birden çok kişiyi yönetebilir ve bir gruba mesaj veya e-posta gönderebilirsiniz. Öncelikle grubu oluşturun.

- Bekleme modunda **Rehber** öğesini seçin.
- 2 Kişiler açılır menüsünü seçin ve Gruplar öğesini seçin.

3 Grup oluştur'u seçin.

- 4 Grup için bir ad, arayan kimlik fotoğrafi ve titreşim türü seçin.
- 5 Kaydet seçeneğini belirleyin.

#### > FDN listesi oluşturma

SIM veya USIM kartınız destekliyorsa, giden aramaları kısıtlayan Sabit Arama Numarası (FDN) modunda kullanılacak bir kişi listesi oluşturabilirsiniz. FDN listesi SIM veya USIM kartınızda kaydedilir.

- / Bekleme modunda Rehber  $\rightarrow$  Diğer  $\rightarrow$  FDN kişileri öğesini seçin.
- **FDN oluştur**'u seçin.
- 3 SIM ve USIM kartla birlikte verilen PIN2 kodunu girin ve Onayla'yı seçin.
- 4 Kişi bilgilerini girin.
- 5 Kaydet seçeneğini belirleyin.

Giden aramaları sadece FDN listesinde kayıtlı numaralarla sınırlamak için FDN modunu aktifleştirin.  $\blacktriangleright\,$  sf. 31

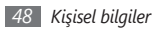

# Takvim

Günlük, haftalık veya aylık olayları oluşturmayı ve yönetmeyi öğrenin.

#### > Etkinlik oluşturma

- 1 Menü modunda, **Takvim** öğesini seçin.
- 2 **Oluştur**  $\rightarrow$  bir etkinlik türü seçin.
- 3 Etkinlikle ilgili gereken bilgileri girin.
- 4 Kaydet seçeneğini belirleyin.

## > Etkinlikleri görüntüleme

Takvim görünümünü değiştirmek için,

- 1 Menü modunda, Takvim öğesini seçin.
- 2 Diğer → Günlük görünüm, Haftalık görünüm veya Aylık görünüm öğesini seçin.

Belirli bir tarihe ait etkinlikleri görüntülemek için,

- 1 Menü modunda, **Takvim** öğesini seçin.
- 2 Takvimde bir tarih seçin. Takvimde, planlanan etkinliklerin olduğu tarihler bir üçgenle gösterilir.
- $\beta$  Ayrıntılarını görüntülemek için bir etkinlik seçin.

Etkinlikleri türlerine göre görüntülemek için,

- Menü modunda, **Takvim** öğesini seçin.
- 2 Etkinlik listesi  $\rightarrow$  bir etkinlik türü seçin.
- $\beta$  Ayrıntılarını görüntülemek için bir etkinlik seçin.

# Görevler

Önemli görevleri hatırlamak ve öncelikleri belirlemek için sanal bir görev listesi oluşturmayı ve alarm kurmayı öğrenin.

#### > Görev oluşturma

Menü modunda, Görevler öğesini seçin.

2 Görev oluştur öğesini seçin.

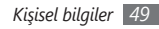

- 3 Görevin ayrıntılarını girin.
  - Ayrıntılı ayarları girmek için **Ayrıntıları ayarla** öğesini seçin.
- 4 Kaydet seçeneğini belirleyin.

#### > Görevleri görüntüleme

Menü modunda, **Görevler** öğesini seçin.

- 2 Öncelik açılır menüsünü seçin ve görevleri sınıflandırmak için bir kategori (öncelik, durum veya son tarih) seçin.
- 3 Ayrıntılarını görmek istediğiniz görevi seçin.

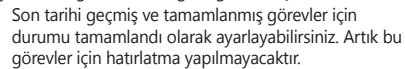

# Not

Kaydetmek ve daha ileriki bir tarihte görüntülemek için önemli bilgileri kaydetmeyi öğrenin.

### > Not oluşturma

Menü modunda, **Not** seçeneğini belirleyin.

- **Not oluştur** öğesini seçin.
- 3 Not metnini girin ve **Kaydet** seçeneğini belirleyin.

## > Notları görüntüleme

- Menü modunda, **Not** seçeneğini belirleyin.
- $2\,$  Detaylarını görüntülemek için bir not seçin.

# Ses kaydedici

Telefonunuzun ses kaydedicisini çalıştırmayı öğrenin. Sesli notları arama veya alarm sesi olarak ayarlayabilirsiniz.

## > Sesli not kaydetme

Menü modunda, Ses kaydı seçeneğini belirleyin.

- 🤉 Kayıt işlemini başlatmak için 🌰 seçeneğini belirleyin.
- *3* Mikrofona doğru konuşun.

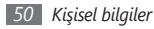

- 4 İşiniz bittiğinde, seçeneğini belirleyin. Notunuz otomatik olarak kaydedilir.
- 5 Daha fazla sesli not kaydetmek için **Kayıt**'ı seçin ve 2'den 4'e kadar olan adımları tekrarlayın.

#### > Sesli notu çalma

- Menü modunda, Ses kaydı seçeneğini belirleyin.
- $2\,$  Sesli not listesine erişmek için **Ses kliplerim** öğesini seçin.
- 3 Bir sesli not seçin.
- 4 Çalmayı, ekrandaki tuşlarla kontrol edin.

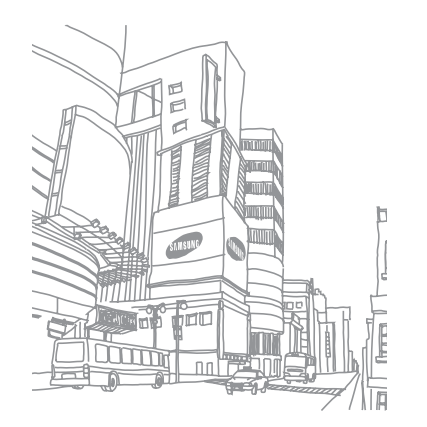

# Web

# İnternet

Favori web sayfalarınıza erişmeyi ve bu sayfaları işaretlemeyi öğrenin.

- Web'e erişmek ve medya yüklemek için ek ücrete tabi tutulabilirsiniz. Ayrıntılı bilgi için servis sağlayıcınıza başvurun.
  - Web tarayıcı menüsü servis sağlayıcısına bağlı olarak farklı etiketlenebilir.
  - Kullanılabilir simgeler servis sağlayıcınıza veya bölgenize bağlı olarak değişebilir.

## > İnternet profili oluşturma

Şebekeye erişmek ve Internet'e bağlanmak için, bir bağlantı profilini aktifleştirmeniz gerekir. Servis sağlayıcınızın önceden ayarlı profillerine ek olarak, kendi bağlantı profilinizi de ekleyebilirsiniz.

- I Menü modunda, İnternet → Ayarlar → İnternet profilleri seçeneğini belirleyin.
- 2 Oluştur'u seçin.
- 3 Şebeke ayarlarını özelleştirin.

#### > Web sayfalarını tarama

Belli bir ana sayfayı açmak için, Menü modunda **İnternet** → **Anasayfa** öğesini seçin.

Belli bir web sayfasına erişmek için, **URL gir** öğesini seçin, web sayfasının web adresini (URL'sini) girin ve **Git** öğesini seçin.

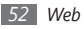

Web sayfalarında dolaşmak için aşağıdaki simgeleri kullanın:

| Simge | İşlev                                                        |
|-------|--------------------------------------------------------------|
| • •   | Geçmiş web sayfalarında ileri veya geri<br>gitmenizi sağlar. |
| 0     | Geçerli web sayfasını yenilemenizi sağlar.                   |
| ĵĵ    | Görünüm modunu değiştirmenizi sağlar.                        |
| *     | Kaydedilmiş yer imleri listesini açmanızı<br>sağlar.         |
|       | Sayfa yönünü değiştirmenizi sağlar.                          |
| Þ     | Web tarayıcısı seçenekleri listesine<br>erişmenizi sağlar.   |

#### Favori web sayfalarınızı işaretleme

Sık ziyaret ettiğiniz web sayfalarına hızlı erişim için yer imi koyabilirsiniz. Web'de gezinirken geçerli web sayfasına yer imi koymak için,  $\blacksquare \rightarrow$  **Yer imlerine ekle** öğesini seçin.

Web sayfasının web adresini biliyorsanız, çevrimdışıyken de yer imini elle koyabilirsiniz. Yer imi eklemek için,

Menü modunda, **İnternet** — **Yer imleri** öğesini seçin.

- 2 Ekle seçeneğini belirleyin.
- 3 Sayfa için bir başlık ve web adresi (URL) girin.
- 4 Kaydet seçeneğini belirleyin.

# **RSS okuyucu**

En sevdiğiniz web siteleri hakkındaki en son haberleri ve bilgileri almak için RSS okuyucuyu kullanmayı öğrenin.

#### > Bir RSS besleme adresi ekleme

Menü modunda, İnternet → RSS beslemesi öğesini seçin.

2 Ekle seçeneğini belirleyin.

3 RSS beslemesinin adresini girin ve **Kaydet** öğesini seçin.

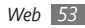

#### > RSS beslemesini güncelleme ve okuma

- 1 Menü modunda, İnternet → RSS beslemesi öğesini seçin.
- $2 \quad \mbox{Güncelle} \rightarrow \mbox{Bir besleme seçin} \rightarrow \mbox{Güncelle} \rightarrow \mbox{Evet} \\ \mbox{öğesini seçin.}$
- 3 Bir besleme kategorisi → güncelleştirilmiş bir besleme seçin.

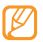

Otomatik güncelleme özelliği, telefonun belirtilen bir aralıkta RSS beslemelerini otomatik olarak güncellemesini sağlar. **İnternet** — **Ayarlar** — **RSS güncelleme** öğesini seçerek otomatik güncelleme özelliğini etkinleştirebilirsiniz. Otomatik güncelleme özelliğinin aktifleştirilmesi, yüklenen veri miktarını arttır ve ilave ücret ödenmesine neden olabilir.

# Samsung Apps

Samsung Apps WAP sitesinden duvarkağıtları, zil sesleri, oyunlar, müzik ve video klipler gibi değişik ortam dosyaları indirmeyi öğrenin. Menü modunda, Samsung Apps seçeneğini belirleyin.

İstediğiniz ortam dosyalarını arayın ve telefona indirin. DRM (Dijital Hak Yönetimi) sistemi gereği, İnternet'ten indirdiğiniz veya multimedya mesajı ile aldığınız bazı ortam ögelerine erişebilmeniz için bir lisans anahtarı gerekebilir. Anahtarı, içeriğin haklarına sahip olan web sitesinden alabilirsiniz.

# Google

Arama, posta ve harita servisi gibi çeşitli Google servislerini nasıl kullanacağınızı öğrenin.

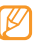

- Bazı servisler bölgenize veya servis sağlayıcınıza bağlı olarak kullanılamayabilir.
- Bu özelliği kullanmak için izlemeniz gereken adımlar, bölgenize veya servis sağlayıcınıza göre değişebilir.

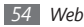

#### > Google Arama servisini kullanma

Menü modunda, Google → Ara seçeneğini belirleyin.
 Arama alanını seçin.

 ${\it 3}~$  Bir anahtar sözcük girin ve Arama seçeneğini belirleyin.

## > Google mail servisini kullanma

Telefonunuzdan Google mail hesabınıza erişebilir ve e-posta mesajlarını okuyup gönderebilirsiniz.

- I Menü modunda, **Google**  $\rightarrow$  **Posta** seçeneğini belirleyin.
- $2\,$  Kullanıcı kimliğinizi ve parolanızı girin ve oturum açın.
- 3 E-posta gönderin veya alın.

## > Google Haritalar servisini kullanma

- $\begin{tabular}{ll} I & \mbox{Menü modunda, } {\bf Google} \rightarrow {\bf Haritalar} \ \mbox{seçeneğini belirleyin.} \end{tabular} \end{tabular}$
- 2 Haritada ilerleyin.
- 3 İstediğiniz konumda görüntüyü yakınlaştırın veya uzaklaştırın.

# Senkronize et

Rehber, takvim etkinlikleri, görevler ve notları belirttiğiniz web sunucuyla senkronize etmeyi öğrenin.

### > Bir senkronizasyon profili oluşturma

Menü modunda, Senkronize et seçeneğini belirleyin.

- **Ekle** öğesini seçin ve profil seçeneklerini belirleyin.
- *3* İşiniz bittiğinde, **Kaydet** seçeneğini belirleyin.

## > Senkronizasyonu başlatma

Menü modunda, Senkronize et seçeneğini belirleyin.

- Bir senkronizasyon profili seçin.
- 3 Belirttiğiniz web sunucusuyla senkronizasyonu başlatmak için Devam seçeneğini belirleyin.

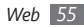

# ActiveSync

Telefonunuzla Microsoft Exchange sunucusu veya Google hesabınız arasında e-posta, kişiler, takvim etkinlikleri ve görevler gibi kişisel bilgileri nasıl senkronize edeceğinizi öğrenin.

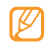

- Google Sync görev senkronizasyonunu desteklememektedir.
- Microsoft Exchange ActiveSync<sup>®</sup> özelliğini sadece Microsoft Corporation tarafından lisanslı servislerle kullanabilirsiniz.
- Sunucuya erişmek için ek ücrete tabi tutulabilirsiniz.

#### > Bir sunucu ve profil ayarlama

- Menü modunda, ActiveSync seçeneğini belirleyin.
- 2 Microsoft Exchange sunucu ayarlarını belirleyin.
- 3 Kaydet seçeneğini belirleyin.
- 4 Bir e-posta bağlantı profili seçin.
- 5 İşiniz bittiğinde, **Kaydet** seçeneğini belirleyin.

6 Bir senkronizasyon profili seçin. Belirlediğiniz Microsoft Exchange sunucusuyla senkronizasyon başlar.

#### > Senkronizasyonu başlatma

Her veri türü için senkronizasyon ayarlarını yapılandırdıktan sonra, Exchange sunucusuyla verilerinizi senkronize edebilirsiniz (aynı anda tüm veriler ya da sadece e-posta).

Tüm öğeleri senkronize etmek için,

Menü modunda, ActiveSync seçeneğini belirleyin.

2 Sync seçeneğini belirleyin.

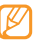

Tüm öğeleri senkronize ederseniz, gereksiz öğeleri güncellemek için ücrete tabi tutulabilirsiniz.

Yalnızca e-postaları senkronize etmek için,

- Menü modunda, ActiveSync seçeneğini belirleyin.
- 2 E-posta → Gelen kutusu → Senkronizasyon → E-posta → Seç öğesini veya Giden kutusu → Senkronizasyon öğesini seçin.

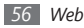

# Topluluklar

MySpace veya Facebook gibi topluluk web sitelerinde veya bloglardaki insanlarla fotoğraflarınızı ve videolarınızı nasıl paylaşacağınızı öğrenin.

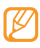

- Bölgenize veya servis sağlayıcınıza bağlı olarak bu özellik kullanılamayabilir.
- Web'e dosyaları sadece jpg ve mp4 formatında yükleyebilirsiniz.

#### Favori web sitesi veya blog listesi oluşturma

- $l\,$  Menü modunda, **Topluluklar** seçeneğini belirleyin.
- $2\,$  Favori web sitesi veya blog listesini ayarlamak için  ${\rm Evet}\,$  seçeneğini belirleyin (gerekliyse).
- 3 Genel sorumluluk reddini kabul ettiğinizi onaylamak için Kabul et seçeneğini belirleyin.

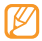

Menüye ilk kez eriştiğinizde onaylamanız istenir.

4 Eklemek istediğiniz web sitesi veya blogu seçin ve Kaydet seçeneğini belirleyin.

**Listeleri güncelle** seçeneğini seçerseniz, yeni web siteleri veya bloglar listeye otomatik olarak eklenir.

#### > Dosya paylaşımı

Fotoğraf ve video yüklemek ve görüntülemek için fotoğraf paylaşım web siteleri ve bloglarında hesabınız olması gerekir.

Menü modunda, **Topluluklar** seçeneğini belirleyin.

Web'e yükle öğesini seçin.

- Erişmek istediğiniz web sitesini veya blogu seçin.
- 🛿 Kullanıcı kimliğinizi ve parolanızı girin ve oturum açın.
- 5 Dosyaları yüklemek için Eklemek için dokunun öğesini seçin ve bir ortam dosyası seçin.
- 6 Gönderim bilgilerinizi girin ve Yükle seçeneğini belirleyin.

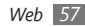

## Last.fm

Last.fm tarafından sağlanan çevrimiçi müzik servislerini nasıl kullanacağınızı öğrenin. Bu servisler çeşitli sanatçı ve etkinlik bilgilerine erişebilirsiniz. Ayrıca, servis müzik veri tabanını araştırır ve en son dinlediğiniz şarkılara bağlı olarak yeni şarkılar tavsiye eder.

- 1 Menü modunda Last.fm öğesini seçin.
- 2 Yasal bilgileri okuduğunuzu onaylamak için Tamam seçeneğini belirleyin (gerekirse).
- $\mathcal 3\,$  Last.fm servisinde oturum açmak için kullanıcı kimliğini ve parolayı girin.

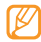

Last.fm hesabınız yoksa, hesap için kaydolun.

- $4\;$  Yeni şarkılar arayın veya favori sanatçılarınızla ilgili gösterileri ve eleştirileri bulun.
- 5 Dinlediğiniz müziğe benzer müzik tavsiyeleri almak için müzik çalarınızdan Last.fm'e git öğesini seçin.

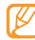

Skroplama özelliği etkinleştirilirse, müzik çalmak için ek ücrete tabi tutulabilirsiniz.

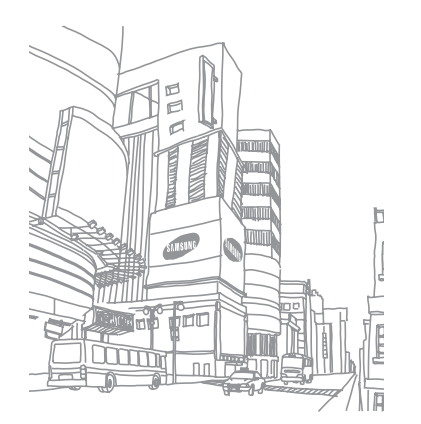

# Bağlanabilirlik

#### **Bluetooth**

Bluetooth, fiziksel bağlantı olmadan yaklaşık 10 metre (30 feet) mesafede bilgi alış verişi yapabilen bir kısa menzilli, kablosuz iletişim teknolojisidir.

| 1 |   | Ζ | 7 | 7 | 7 |  |
|---|---|---|---|---|---|--|
| I |   | Ľ | > |   |   |  |
| ι | ł | ٢ |   |   |   |  |

- Samsung, Bluetooth kablosuz özelliği ile gönderilen veya alınan verilerin kaybedilmesi, kesişmesi veya kötüye kullanılması konusunda sorumluluk kabul etmemektedir.
- Mutlaka güvenilen ve düzgün şekilde güvenliği sağlanan cihazlarla veri paylaştığınızdan veya aldığınızdan emin olun. Aygıtlar arasında engel varsa çalışma mesafesi kısaltılabilir.
- Bazı aygıtlar, özellikle Bluetooth SIG tarafından test edilmeyen veya onaylanmayan aygıtlar telefonunuzla uyumlu olmayabilir.

#### > Bluetooth kablosuz özelliğini açma

Menü modunda, Bluetooth seçeneğini belirleyin.

- 2 Bluetooth kablosuz özelliğini açmak için Açık seçeneğinin seçin.
- Diğer cihazların telefonunuzu bulabilmesi için Diğer → Ayarlar → Telefonumun görünürlüğü → Açık, bir görünürlük seçeneği belirleyin ve Kaydet'e basın. Özel seçeneğini belirlediyseniz, telefonunuzun ne kadar süre görüneceğini ayarlayın.

#### Bluetooth ayarı açık olan diğer aygıtları bulma ve eşleşme

Menü modunda, **Bluetooth** → **Ara** seçeneğini belirleyin.

2 Bir aygıt seçin.

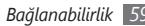

3 Bluetooth kablosuz özelliği için bir PIN girin veya varsa diğer aygıtın Bluetooth PIN'ini girin ve Kaydet seçeneğini belirleyin. Ya da, telefonunuzla cihaz arasında PIN eşleştirmesi için Evet'i seçin.

Diğer aygıtın sahibi aynı PIN'i girdiğinde veya bağlantıyı kabul ettiğinde eşleşme işlemi tamamlanır. Eşleşme başarılıysa, cihaz otomatik olarak kullanılabilir servisleri arar.

Telefon, Bluetooth'u açık olan bir cihazla eşleştiğinde, cihaz simgesi maviye döner. Eşleşmiş bir cihaz seçin ve aşağıdaki seçenekleri kullanın:

- Cihazın dosya dizinine göz atmak ve dosya alış verişi yapmak için **Dosyalara göz at**'ı seçin.
- Cihazın adını değiştirmek için Yeniden adlandır'ı seçin.

- Cihazın telefonunuza onayınız olmadan erişmesine izin vermek için **Aygıtı onayla**'yı seçin.
  - Telefonunuzda kullanılabilir Bluetooth servislerini kontrol etmek ve servis bilgilerini almak için **Diğer** → **Bluetooth servisleri**'ni seçin.

#### > Bluetooth kablosuz özelliğini kullanarak veri gönderme

- Uygun bir uygulamadan veya Dosyalarım'dan bir kişi, takvim etkinliği, not, görev veya medya dosyası gibi bir dosya veya öğe seçin.
- 2 Gönder → Bluetooth'u seçin veya Diğer → Kartviziti gönder → Bluetooth'u seçin.

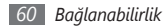

#### > Bluetooth kablosuz özelliğini kullanarak veri alma

- I Bluetooth kablosuz özelliği için PIN'i girin ve Tmm seçeneğini belirleyin (gerekirse).
- 2 Aygıttan veri almak istediğinizi onaylamak için Evet seçeneğini belirleyin (gerekirse).

Alınan veriler, türüne göre, uygun bir uygulamaya veya klasöre kaydedilir. Örneğin, bir müzik veya ses klibi ses klasörüne, bir kişi ise telefon rehberine kaydedilir.

#### > Bluetooth kablosuz özelliğini kullanarak veri yazdırma

- 1 Uygun bir uygulamadan bir mesaj, kişi, takvim etkinliği veya görüntü gibi bir dosya veya öğe seçin.

- 3 Bluetooth özelliği etkin bir yazıcı arayın ve eşleştirin.
- 4 Yazıcıya bağlandığınızda, yazdırma seçeneklerini özelleştirin ve verileri yazdırın.

#### > Uzak SIM modunu kullanma

Uzak SIM modunda, telefonunuzun SIM veya USIM kartını kullanarak yalnızca bağlı bir Bluetooth ahizesiz araç kitini kullanarak arama yapabilir veya gelen aramaları cevaplayabilirsiniz.

Uzak SIM modunu etkinleştirmek için,

- I Menü modunda, Bluetooth → Diğer → Ayarlar seçeneğini belirleyin.
- ? Uzak SIM modu → Kaydet altında Açık'ı seçin.

Uzak SIM modunu kullanmak için Bluetooth ahizesiz araç kitinden Bluetooth bağlantısını başlatın.

# PC bağlantısı

Çeşitli USB bağlantı modlarında, verilen PC veri kablosuyla telefonunuzu bir PC'ye bağlamayı öğrenin.

#### > Samsung Kies ile bağlanma

PC'nizde Samsung Kies'in kurulu olduğundan emin olun. Programı, Samsung web sitesinden indirebilirsiniz (www.samsungmobile.com).

- $\begin{array}{ll} 1 & \mbox{Menü modunda Ayarlar} \rightarrow \mbox{Telefon ayarlar} \rightarrow \mbox{PC bağlantısı} \rightarrow \mbox{Samsung Kies} \rightarrow \mbox{Kaydet'i seçin.} \end{array}$
- 2 Bekleme moduna dönmek için Güç/Bitir tuşuna basın.
- 3 İsteğe bağlı bir bilgisayar veri kablosu kullanarak telefonunuzun çok işlevli girişini bir bilgisayara bağlayın.
- 4 Samsung Kies'i çalıştırın ardından bilgi ve dosyalarınızı kopyalayın.

#### Yığın depolama aygıtı olarak bağlanma

Telefonunuzu PC'ye çıkarılabilir disk olarak bağlayabilir ve dosya dizinine erişebilirsiniz. Telefona bir hafıza kartı taktığınızda, telefonu bir hafıza kartı okuyucusu olarak kullanarak hafıza kartının dosya dizinine erişebilirsiniz.

- I Hafiza kartınıza dosya aktarmak veya kartınızdan göndermek için telefona bir hafiza kartı takın.
- $\it 3$  Bekleme moduna dönmek için Güç/Bitir tuşuna basın.
- 4 İsteğe bağlı bir bilgisayar veri kablosu kullanarak telefonunuzun çok işlevli girişini bir bilgisayara bağlayın. Bağlandığında, bilgisayarda bir açılır pencere görünür.
- 5 Dosyaları görüntülemek için klasörü açın.
- 6 Dosyaları bilgisayardan hafıza kartına kopyalayın.

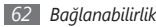

#### > Windows Media Player ile Senkronize Etme

PC'nizde Windows Media Player'in kurulu olduğundan emin olun.

Menü modunda Ayarlar -> Telefon ayarları -> PC bağlantısı → Medya oynatıcı → Kaydet'i seçin.

Bekleme moduna dönmek icin Güc/Bitir tusuna basın.

İsteğe bağlı bilgisayar veri kablosunu kullanarak telefonunuzun cok işlevli girişini Windows Media Player yüklü bir bilgisayara bağlayın.

Bağlandığında, bilgisayarda bir açılır pencere görünür.

- Müzik dosvalarını senkronize etmek icin Windows Media Plaver'ı acın.
- Acılan pencerede telefonunuzun adını düzenleyin veya airin (aerekirse).
- İstediğiniz müzik dosvalarını secin ve senkronizasvon listesine sürüklevin.
- Senkronizasvonu baslatın.

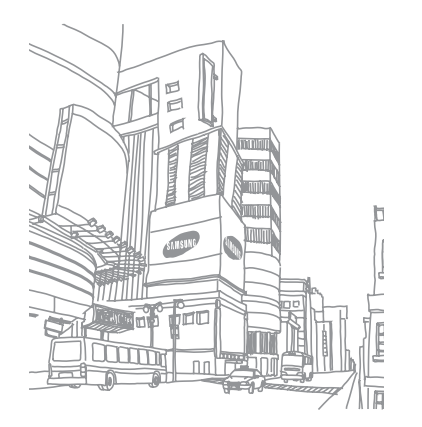

Bağlanabilirlik 63

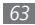

# Araçlar

#### Alarmlar

Önemli etkinlikler için alarmları ayarlamayı ve denetlemeyi öğrenin.

#### > Yeni alarm ayarlama

- / Menü modunda, **Alarmlar** seçeneğini belirleyin.
- 2 Alarm oluştur'u seçin.
- *3* Alarm bilgilerini ayarlayın.
- 4 İşiniz bittiğinde, **Kaydet** seçeneğini belirleyin.

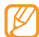

Otomatik açılma özelliği, alarmın çalması gerektiği saatte telefon kapalıysa, telefonun otomatik olarak açılmasını ve alarmın çalmasını sağlar.

### > Bir alarmı durdurma

Alarm çaldığında,

- Alarmı durdurmak için **Dur** seçeneğini belirleyin.
- Alarmın erteleme süresince çalmaması için **Erteleme** seçeneğini belirleyin.

#### > Alarmı devre dışı bırakma

Menü modunda, Alarmlar seçeneğini belirleyin.

2 Devre dışı bırakmak istediğiniz alarmın yanındaki Kapalı seçeneğini belirleyin.

# Hesap makinesi

- Menü modunda, Hesap makinesi seçeneğini belirleyin.
- 2 Temel matematik işlemleri yapmak için hesap makinesi ekranına karşılık gelen tuşları kullanın.

# Dönüştürücü

- Menü modunda, Dönüştürücü → bir dönüştürme türünü seçin.
- 2 Uygun alanlara para birimlerini veya ölçüleri ve birimleri girin.

# Görüntü düzenleyici

Görüntüleri düzenleyebilir ve eğlenceli efektler uygulayabilirsiniz.

#### > Resimlere efekt uygulama

- Menü modunda Görüntü düzenleyici öğesini seçin.
- 2 Açmak için buraya dokunun ightarrow bir resim seçin.
- $\mathcal{J}$  **Efektler**  $\rightarrow$  bir efekt seçeneğini belirleyin (filtre, stil, eğrilik veya kısmi bulanıklık).

4 Uygulamak istediğiniz efektleri seçin ve **Tmm** seçeneğini belirleyin.

Bir görüntünün belirli bir alanına bulanıklık efekti uygulamak için bir dikdörtgen çizin ve **Tmm** seçeneğini belirleyin.

#### 5 Bitirdiğinizde **Dosya** $\rightarrow$ **Farklı kaydet**'e basın.

- 6 Bir bellek konumu seçin (gerekirse).
- $7\,$  Görüntü için yeni bir dosya adı girin ve **Kaydet**'ya basın.

#### > Resmi ayarlama

Düzenlenecek bir görüntü açın.

2 Ayarla → bir ayarlama seçeneğini belirleyin (parlaklık, kontrast veya renkli).

Görüntüyü otomatik olarak ayarlamak için **Otomatik** seviye ayarını seçin.

- 3 Resmi istediğiniz gibi ayarlayın ve **Tmm** seçeneğini belirleyin.
- $4\,$  Düzenlenen resmi yeni bir dosya adı ile kaydedin.

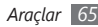

#### > Resmi dönüştürme

- Düzenlenecek bir görüntü açın.
- $2\,$  Ekranın sağ alt kısmındaki oku seçin.
- 3 2 (döndürmek için) veya 2 (yeniden boyutlandırmak için) öğesini seçin.
- 4 Resmi istediğiniz gibi döndürün veya yeniden boyutlandırın ve **Tmm** seçeneğini belirleyin.
- $5\,$  Düzenlenen resmi yeni bir dosya adı ile kaydedin.

# > Resmi kırpma

- 🖉 Düzenlenecek bir görüntü açın.
- $2\;$  Ekranın sağ alt kısmındaki oku seçin.
- 3 🔟 seçeneğini belirleyin.
- 4 Dikdörtgeni kırpmak istediğiniz alanın üstüne getirin veya yeniden boyutlandırın ve iki kez Tmm öğesini seçin.
- 5 Düzenlenen resmi yeni bir dosya adı ile kaydedin.

### > Görsel özellik ekleme

Düzenlenecek bir görüntü açın.

- Ekranın sağ alt kısmındaki oku seçin.
- 🖇 🔟, 🛃, 😇 veya 💟 seçeneğini belirleyin.
- 4 Bir görsel özellik seçin (resim, yüz ifadesi veya küçük resim) veya metin girin ve Kaydet seçeneğini belirleyin.
- $5\,$  Görsel özelliği taşıyın veya yeniden boyutlandırın ve  ${\rm Tmm}\,$  seçeneğini belirleyin.
- 6 Düzenlenen resmi yeni bir dosya adı ile kaydedin.

# Dosyalarım

Telefonda veya hafıza kartında saklanan bütün resim, video, müzik, ses klibi ve diğer türdeki dosyalara hızlı ve kolay şekilde nasıl erişebileceğinizi öğrenin.

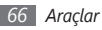

#### > Dosya görüntüleme

- Menü modunda, Dosyalarım → bir dosya türü seçin. Hafiza kartındaki klasörler veya dosyalar hafiza kartı simgesiyle gösterilir.
- 2 Bir klasör → dosya seçin.

Bir dosyayı görüntülerken aşağıdaki seçenekleri kullanabilirsiniz:

- USB bağlantısı kullanarak bir görüntü yazdırmak için  $\textbf{Diğer}\to\textbf{Yazdır}\to\textbf{USB}$  öğesini seçin.
- Bluetooth kablosuz özelliğini kullanarak bir görüntü yazdırmak için Diğer → Yazdır → Bluetooth öğesini seçin.
- Bir resmi arka plan resmi olarak belirlemek için  $\textbf{Diğer} \to \textbf{Yap} \to \textbf{Duvar kağıdı}.$
- Çalma esnasında olan bir ses klibini ,gelen arama zil sesi olarak ayarlamak için Yap → Sesli arama zil sesi veya Görüntülü arama zil ses.

## Kronometre

- Menü modunda, Kronometre seçeneğini belirleyin.
- 2 Kronometreyi başlatmak için **Başla** seçeneğine basın.
- 3 Tur sürelerini kaydetmek için **Tur** seçeneğini seçin.
- 4 İşiniz bittiğinde, **Dur** seçeneğini belirleyin.
- 5~Kaydedilen süreleri silmek için **Sıfırla** seçeneğine basın.

# Zamanlayıcı

- Menü modunda, Zamanlayıcı seçeneğini belirleyin.
- 2 Geri sayım yapılacak süreyi belirleyin.
- Kronometreyi başlatmak için **Başla** öğesini seçin.
- Artık arka planda geri sayım sürerken diğer fonksiyonları kullanabilirsiniz. Başka bir uygulamaya girmek için Geri tuşuna veya Güç/Bitir tuşuna basın.
- 4 Zamanlayıcının geri sayımı sonra erdiğinde, alarmı durdurmak için **Dur** seçeneğini belirleyin.

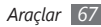

# Dünya saati

Başka bir bölgedeki saati nasıl göreceğinizi ve dünya saatlerini ekranınızda görüntülenecek şekilde ayarlamayı öğrenin.

#### Yeni dünya saati oluşturma

- *Menü modunda* Dünya saati öğesini seçin.
- $2 \equiv \rightarrow$ **Ekle** öğesini seçin.
- 3 Bir saat dilimi seçin.
  - Saate yaz saatini uygulamak için 🗰 öğesini seçin.
- $4\;$  Dünya saatinizi oluşturmak için  ${\rm Tmm}$  seçeneğini belirleyin.

Dünya saati, ikinci saat olarak ayarlanır.

5 Daha fazla dünya saati eklemek için Ekle öğesini seçin ve 3. ve 4. adımları tekrarlayın.

### > Ekranınıza bir dünya saati ekleme

Çift saat widget'iyle iki farklı saat dilimine ait saatleri ekranınızda görüntüleyebilirsiniz.

Dünya saatlerini oluşturduktan sonra,

- Menü modunda **Dünya saati** öğesini seçin.
- İkinci saat olarak ayarla öğesini seçin.
- 3 Çift saat widget'ini eklemek için dünya saatini seçin.
- 4 **Ayarla**'yı seçin.

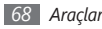

# Ayarlar

## Ayarlar menüsüne erişme

- 1 Menü modunda, Ayarlar seçeneğini belirleyin.
- $2\,$  Bir kategori seçin ve bir seçenek belirleyin.
- 3 Ayarı özelleştirin ve **Kaydet** veya **Ayrla** öğesini seçin.

# **Telefon profilleri**

Kullanmak için bir ses profili seçin veya istenen profillerdeki ses seçeneklerini özelleştirin.

# Ekran ve aydınlatma

Telefonunuzdaki ekranı ve ışık kullanımını kontrol etmek için aşağıdaki ayarlara erişin ve değiştirin.

- Duvar kağıdı: Bekleme ekranı için arkaplan resmi seçin.
- Temam: Menü ekranları için bir renk teması seçin.

- Widget: Widget'lerin araç çubuğunda kullanılabilir olmasını seçin.
- Yazı tipi türü: Ekran metni için yazı tipi seçin.
- Açılış mesajı: Telefonu açtığınızda karşınıza çıkan mesajı düzenleyin.
- Parlaklık: Ekranın parlaklığını ayarlayın.
- Aydınlatma süresi: Telefonda ekranın aydınlatması sönmeden önce ne kadar süre bekleyeceğini ayarlayın.

## Saat ve tarih

Telefonunuzda saat ve tarihin nasıl gösterildiğini kontrol etmek için aşağıdaki ayarlara erişin ve değiştirin.

# **Telefon ayarları**

Telefonunuz için genel ayarları kontrol etmek için aşağıdaki ayarlara erişin ve değiştirin:

• Dil: Telefon ekranında ve metin girişinde kullanılacak dili seçin.

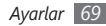

- Titreşimli geribildirim: Ekrana dokununca verilen titreşimin yoğunluğunu ayarlayın.
- Kalibrasyon: Girişlerinizle dokunmatik ekranın sensörlerini yeniden ayarlayın.
- Cevapsız arayan bilgisi: Gelen aramalar ve mesajlar için arayan bilgisinin görünüp görünmeyeceğini ayarlayın.
- PC bağlantısı: Telefonu PC'ye bağladığınızda USB modunun aktifleştirilmesini ayarlayın. ► sf. 62
- Lisans ayarları: İzleme, son tarih uyarısı veya yabancı ağlarda indirme gibi lisans anahtarlarıyla ilgili ayarları özelleştirin.

# Akıllı kilit açma

Özel bir karakter çizerek dokunmatik ekranın ve tuşların kilidinin açılmasını sağlayan hareketle kilit açma özelliğini aktifleştirin. ► sf. 23

# **Dokunmatik panel**

Telefonu belli bir süre kullanmadığınızda dokunmatik ekranı ve tuşları otomatik olarak kilitleyecek şekilde ayarlayın.

# Uygulama ayarları

Telefonunuzun uygulamalarını kontrol etmek için aşağıdaki ayarlara erişin ve değiştirin:

- Arama: Arama özellikleri için ayarları özelleştirin.
- Mesaj: Mesaj özellikleri için ayarları özelleştirin.
- Rehber: Rehber için ayarları kişiselleştirin.
- Takvim: Takvim için ayarları kişiselleştirin.
- **İnternet**: İnternet'e erişmede kullanılacak bir bağlantı profili seçin. ► sf. 52
- **Medya oynatıcı**: Müzik çalar ve video oynatıcı için ayarları özelleştirin.

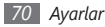

# Güvenlik

Telefonunuzu ve verilerinizi güvenli tutmak için aşağıdaki ayarlara erişin ve değiştirin:

- Telefon kilidi: Telefonu kullanmadan önce bir telefon şifresi girilmesini sağlamak için telefon kilidi özelliğini aktifleştirin veya devre dışı bırakın.
- SIM kilidi: SIM veya USIM kartını değiştirdiğinizde SIM şifresinin girilmesini gerektirecek SIM kilidi özelliğini aktifleştirin veya devre dışı bırakın.
- PIN kilidi: Telefonu kullanmadan önce PIN girilmesini gerektirecek PIN kilidi özelliğini aktifleştirin veya devre dışı bırakın.
- Gizlilik kilidi: Çeşitli türdeki verileri gizli yapın; Gizli verilere erişmek için telefon şifresi girilmelidir.
- Sabit arama modu: Aramaları FDN listesindeki numaralarla sınırlandırmak için FDN modunu aktifleştirin veya devre dışı bırakın.
- Şifre değiştir: Telefonun şifresini değiştirmenizi sağlar.
- **PIN değiştir**: SIM veya USIM verilerine erişmek için kullanılan PIN'ı değiştirin.

- PIN2 değiştir: Birinci PIN'i korumak için kullanılan PIN2'yi değiştirin.
- Mobil izleyici: Telefonunuz kaybolduğunda veya çalındığında yerini belirlemenizi sağlayan mobil izleyici özelliğini aktifleştirin veya devre dışı bırakın. ► sf. 25

## Şebeke ayarları

Telefonunuzun şebekeleri nasıl seçtiğini ve bağlandığını kontrol etmek için aşağıdaki ayarlara erişin ve değiştirin:

- Şebeke seçimi: Şebeke seçimi yöntemini otomatik veya elle olarak ayarlayın.
- Şebeke modu: Bir şebeke bandı seçin.
- **Bağlantılar**: Şebeke özellikleri için kullanmak üzere bağlantı profilleri oluşturun.
- Sertifikalar: Şebeke servisleri için gereken sertifikaları görüntüleyin.
- Tercih edilen şebekeler: Tercih ettiğiniz şebekelerin bir listesini oluşturun. Telefonunuz, kullanılabilir şebekeleri ararken önce bu şebekelere bağlanır.

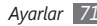
### Hafıza ayarları

Telefonunuzun bellek kullanımını kontrol etmek için aşağıdaki avarlara erisin ve değistirin:

Belleği sil: Seçilen verileri telefonunuzun belleğinden silin.

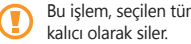

- Bu islem, secilen tüm verileri telefonun belleğinden
- Bellek kartı bilgileri: Hafıza kartınız hakkındaki bilgilere erisin ve hafıza kartındaki dosvalar icin Bluetooth görünürlüğünü ayarlayın. Ayrıca hafıza kartını biçimlendirebilir veya hafıza kartının adını değiştirebilirsiniz.
- Varsavılan bellek: Veri aktarırken, resim ve video cekerken veya sesli not kaydederken kullanılacak varsayılan bellek konumunu seçin.
- Bellek durumu: Ceşitli dosya türleri için kullanılan ve kullanılabilir belleği görüntülevin.

### Fabrika ayarlarına dön

Çeşitli ayarları varsayılan fabrika değerlerine döndürün. Hangi avarların sıfırlanacağını secin. Avarları fabrika avarlarına döndürmek icin telefon sifresini girmeniz gereklidir.

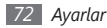

# Sorun giderme

# Telefonunuzu açtığınızda veya telefonu kullanırken, aşağıdaki kodlardan birini girmenizi ister:

| Kod   | Sorunu çözmek için şunu deneyin:                                                                                                    |
|-------|----------------------------------------------------------------------------------------------------|
| Şifre | Telefon kilit özelliği etkinleştirildiyse, telefon<br>için ayarlamış olduğunuz parolayı girmeniz<br>gerekir.                                                                                                    |
| PIN   | Telefonu ilk kez kullandığınızda veya PIN<br>gerekliliği etkinleştirildiğinde, SIM kartla<br>birlikte verilen PIN'i girmeniz gerekir.<br><b>PIN kilidi</b> menüsünü kullanarak bu özelliği<br>devre dışı bırakabilirsiniz. |

| Kod  | Sorunu çözmek için şunu deneyin:                                                                                                    |
|------|----------------------------------------------------------------------------------------------------|
| PUK  | Genellikle PIN kodunun birkaç kez yanlış<br>girilmesi nedeniyle SIM kartınız bloke olur.<br>Servis sağlayıcınız tarafından verilmiş olan<br>PUK kodunu girmeniz gerekir. |
| PIN2 | PIN2 gerektiren bir menüye eriştiğinizde,<br>SIM kart ile birlikte verilen PIN2 kodunu<br>girmelisiniz. Ayrıntılı bilgi için servis<br>sağlayıcınıza başvurun.           |

#### Telefonunuzda "Servis Kullanılamıyor" veya "Şebeke hatası" mesajı görünüyor.

- Sinyalin zayıf olduğu veya kötü alındığı bir yerdeyseniz sinyal alımını azalabilir. Başka bir yere gidin ve tekrar deneyin.
- Abone olmadan bazı seçeneklere erişemezsiniz. Daha fazla bilgi için servis sağlayıcınıza danışın.

### Dokunmatik ekran yavaş veya kötü yanıt veriyor

Telefonunuzda dokunmatik ekran varsa ve doğru yanıt vermiyorsa aşağıdakileri deneyin:

- Dokunmatik ekranda varsa koruyucu kılıfı çıkarın. Koruyucu kılıflar telefonun girişleri tanımasını engelleyebilir ve dokunmatik ekranlı telefonlar için tavsiye edilmemektedir.
- Telefonunuzun dokunmatik ekran türüne göre sadece belli girişler tanınabilir. Parmak ucunuzla, tırnağınızla veya uçlu kalemle bir simgeye dokunmayı deneyin.
- Dokunmatik ekrana dokunurken ellerinizin temiz ve kuru olduğundan emin olun.
- Herhangi bir yazılım arızasını temizlemek için telefonunuzu yeniden başlatın.
- Yazılımınızın en son sürüme yükseltildiğinden emin olun.
- Dokunmatik ekran çizik veya hasarlıyla, yerel Samsung Servis Merkezine götürün.

#### Aramalar iptal ediliyor

Sinyalin zayıf olduğu veya kötü alındığı bir yerdeyseniz şebeke bağlantısını kaybedebilirsiniz. Başka bir yere gidin ve tekrar deneyin.

#### Giden aramalar bağlanmıyor

- Arama tuşuna bastığınızdan emin olun.
- Doğru şebekeye erişmiş olduğunuzdan emin olun.
- Aradığınız telefon numarası için arama engelleme özelliğini ayarlamadığınızdan emin olun.

#### Gelen aramalar bağlanmıyor

- Telefonunuzun açık olduğundan emin olun.
- Doğru şebekeye erişmiş olduğunuzdan emin olun.
- Gelen telefon numarası için arama engelleme özelliğini ayarlamadığınızdan emin olun.

#### Arama sırasında diğerleri sizi duyamıyor

- Dahili mikrofonun önünü kapatmadığınızdan emin olun.
- Mikrofonun ağzınıza yakın olduğundan emin olun.
- Kulaklık kullanıyorsanız doğru şekilde bağlandığından emin olun.

#### Ses kalitesi kötü

- Telefonun dahili antenini engellemediğinizden emin olun.
- Sinyalin zayıf olduğu veya kötü alındığı bir yerdeyseniz sinyal alımını azalabilir. Başka bir yere gidin ve tekrar deneyin.

#### Kişilerden arama yaparken arama bağlanmıyor

- Kişi listesinde doğru numaranın kayıtlı olduğundan emin olun.
- Gerekirse, numarayı yeniden girin ve kaydedin.
- Kişinin telefon numarası için arama engelleme özelliğini ayarlamadığınızdan emin olun.

# Telefon bip sesi çıkarıyor ve batarya simgesi yanıp sönüyor

Bataryanız zayıf. Telefonu kullanmaya devam etmek için bataryanızı tekrar şarj edin veya değiştirin.

# Batarya gerektiği gibi dolmuyor veya telefon kapanıyor

- Pilin iletken uçları kirlenmiş olabilir. Sarı renkli temas noktalarını temiz, yumuşak bir bezle silin ve bataryayı tekrar şarj etmeyi deneyin.
- Batarya artık tamamen şarj olmuyorsa, eski bataryayı uygun şekilde atın ve yerine yenisini takın (doğru atma talimatları için yerel düzenlemelere bakın).

### Telefonunuz dokunulamayacak kadar çok ısınıyor

Daha fazla güç gerektiren uygulamaları kullandığınızda ya da uygulamaları telefonunuzda uzun süre kullandığınızda, telefonunuz ısınabilir. Bu normaldir ve telefonunuzun kullanım ömrünü veya performansını etkilemez.

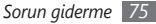

# Güvenlik ve kullanım bilgileri

Telefonun güvenli kullanımı için bu güvenlik ve kullanım bilgilerine uyulmalıdır.

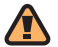

### Güvenlik uyarıları

# Telefonu küçük çocuklardan ve evcil hayvanlardan uzak tutun

Telefonunuzu ve tüm aksesuarlarını küçük çocukların veya hayvanların erişemeyeceği bir yerde tutun. Küçük parçalar yutulursa boğulmaya veya önemli yaralanmalara neden olabilir.

#### İşitme yeteneğinizi koruyun

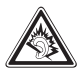

Yüksek ses seviyesine uzun süre maruz kalmak işitme kaybına neden olabilir. Kulaklıkları bir ses kaynağına bağlamadan önce mutlaka ses seviyesini azaltın ve yalnızca konuşma veya müziği duymanızı mümkün kılan minimum ses seviyesi ayarını kullanın.

### Cep telefonlarını ve donanımları dikkatli bir şekilde takın

Aracınıza taktığınız tüm cep telefonlarının veya ilgili donanımın güvenli bir şekilde monte edildiğinden emin olun. Telefonunuzu ve aksesuarları hava yastığının bulunduğu yere veya yakınına koymayın. Doğru takılmayan kablosuz donanım, hava yastığı şiştiğinde ciddi yaralanmalara neden olabilir.

### Bataryaları ve şarj cihazlarını kullanırken ve atarken dikkatli olun

 Yalnızca telefonunuz için özel olarak tasarlanmış ve Samsung tarafından onaylanmış bataryaları ve şarj cihazlarını kullanın. Uyumsuz bataryalar veya şarj cihazları ciddi yaralanmalara neden olabilir veya cihazınıza zarar verebilir.

- Bataryaları asla ateşe atmayın. Kullanılan bataryaları atarken tüm verel düzenlemelere uvun.
- Bataryaları veya telefonları asla mikrodalga fırın, soba veya radyatör gibi isitici cihazlara koymayın. Bataryalar aşırı ısındığında patlayabilir.
- Bataryayı asla ezmeyin veya üzerinde delik acmayın. Bataryayı asırı basınc altında bırakmayın, aksi takdirde kısa devre yapmasına ve aşırı ısınmasına neden olur.

#### Kalp pillerini etkilememesine dikkat edin

Üretici firmaların ve bağımsız bir araştırma grubu olan Wireless Technology Research'ın önerilerine göre, kalp pillerinin etkilenme olasılığını engellemek için cep telefonları ile kalp pilleri arasında en az 15 cm (6 inc) mesafe bırakın. Telefonunuzun bir kalp pilini veva diğer tibbi cihazları etkilediği ile ilgili süpheniz olursa, telefonu derhal kapatın ve yardım almak icin kalp pilinin veva tıbbi cihazın üreticisine basvurun.

#### Patlama olasılığı olan ortamlarda telefonu kapatin

Telefonu yakıt ikmal noktalarında (benzin istasyonları) veya vakıt va da kimyasal maddelerin yakınında kullanmayın. Üyarı işaretleri veya talimatlarla belirtilen yerlerde telefonunuzu kapatın. Telefonunuz, yakıt veya kimyasal malzemelerin depolandığı yerlerde ve taşındığı araçlarda ya da patlayıcı malzemelerin olduğu yerlerde veya yakın çevresinde patlamaya neden olabilir. Yanıcı siyi ve gazları yeya patlayıcı maddeleri, telefonunuzla ve parcaları veva aksesuarları ile aynı verde saklamavın ve tasımavın.

#### Sürekli aynı hareketleri yapmaktan kavnaklanan rahatsızlıklara vakalanma riskini azaltın

Telefonunuzu kullanırken, telefonu rahat bir şekilde tutun, tuslarına hafifce basın, başmanız gereken tuş şavışını azaltan özelliklerden yararlanın (örneğin şablonlar ve tahmini metin gibi) ve sık sık ara verin.

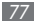

#### Ekran kırık veya çatlaksa telefonu kullanmayın

Kırık cam veya akrilik elinizi veya yüzünüzü yaralayabilir. Ekranın değiştirilmesi için telefonu Samsung servis merkezine götürün. Özensiz kullanımın neden olduğu hasar üreticinin garantisini geçersiz kılar.

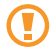

### Güvenlik önlemleri

#### Aracınızı her zaman güvenli sürün

Araç kullanırken telefonunuzu kullanmayın ve sürüş sırasında cep telefonlarının kullanımıyla ilgili tüm düzenlemelere uyun. Güvenliğinizi artırmak için mümkün olduğunda ahizesiz aksesuarı kullanın.

### Tüm güvenlik uyarılarına ve düzenlemelere uyun

Belirli yerlerde cep telefonlarının kullanımını kısıtlayan tüm düzenlemelere uyun.

### Yalnızca Samsung tarafından onaylanan aksesuarları kullanın

Uyumsuz aksesuarların kullanılması telefonunuza zarar verebilir veya yaralanmalara neden olabilir.

### Tıbbi cihazların yakınındayken telefonu kapatın

Telefonunuz hastanelerdeki veya sağlık kuruluşlarındaki tıbbi cihazları etkileyebilir. Tüm düzenlemelere, belirtilen uyarılara ve tıbbi personelin talimatlarına uyun.

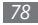

#### Hava tasıtlarında telefonu kapatın veya kablosuz kullanım işlevlerini devre dışı birakin

Telefonunuz hava taşıtlarındaki donanımı etkileyebilir. Havayollarıyla ilgili tüm düzenlemelere uyun ve havayolu personeli tarafından belirtildiğinde telefonunuzu kapatın veya kablosuz işlevleri devre dışı bırakan bir moda geçirin.

#### Bataryaları ve şarj cihazlarını koruyarak hasar görmelerini önlevin

- Bataryaları çok düşük veya çok yüksek sıcaklıklara maruz bırakmayın (0° C/32° F'nin altı veya 45° C/ 113° F'nin üstü).
- Aşırı sıcaklıklar telefonun deformasyonuna neden olabilir, sari kapasitesini, telefonun ve pillerin kullanım ömrünü azaltır
- Bataryaların metal nesnelerle temas etmesini engelleyin; aksi takdirde + ve - uçları arasında bağlantı oluşarak bataryaların geçici veya kalıcı bir sekilde hasar görmesine neden olabilir
- Hasarlı bir şarj cihazını veya bataryayı asla kullanmayın.

#### Telefonunuzu dikkatli ve makul bir sekilde kullanın

- Elektrik soku riski sebebiyle telefonunuzu parcalamayın.
- Telefonun ıslanmasına izin vermeyin, ciddi hasarlara yol açabilen sıvı maddeler telefonun içindeki su hasarı etiketinin rengini değiştirir. Telefonunuzu ıslak ellerle tutmayın. Telefonunuz sudan dolayı zarar görürse üreticinin garantisi geçersiz olur.
- Tozlu verler telefonunuzun hareketli parcalarına zarar verdiğinden, telefonu tozlu yerlerde kullanmayın ve bırakmayın.
- Telefonunuz karmaşık yapılı elektronik bir aygıttır. Bu nedenle ciddi hasarlara yol açmamak için telefonu çarpmalara ve sert kullanıma karşı koruyun.
- Telefonunuzu boyamayın; boya, hareketli parçaları tıkayabilir ve telefonun doğru çalışmasını engelleyebilir.
- Telefonunuzda kamera flaşı veya ışığı varsa, çocukların veya havvanların gözlerine cok vakın olacak sekilde kullanmavın.
- Telefonunuz manyetik alana maruz kalırsa zarar görebili. Manyetik kapakları olan taşıma çantaları veya aksesuarlar kullanmayın veya telefonunuzun uzun süre manyetik alana maruz kalmasına izin vermevin.

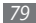

### Diğer elektronik aygıtlarla parazit yapmasından kaçının

Telefonunuz kalp pilleri, işitme cihazları, evde yada araçta kullanılan tıbbi aygıtlar ve diğer elektronik aygıtlar gibi korunması olmayan veya yeterli derecede korunmayan elektronik aygıtlar için parazit oluşturabilecek radyo frekansı (RF) sinyalleri yayar. Karşılaştığınız parazit sorunlarını gidermek için elektronik aygıtınızın üreticisine danışın.

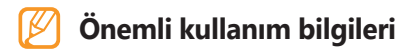

#### Telefonunuzu normal pozisyonda kullanın

Telefonunuzun dahili antenine dokunmayın.

### Telefonunuzun onarımını yalnızca yetkili elemanlara yaptırın

Yetkili olmayan kişilerin telefonunuzu onarmaya çalışması telefona zarar verebilir ve garantisi geçersiz olur.

#### Bataryanın ve şarj cihazının ömrünü uzatın

- Bataryayı bir haftadan daha uzun süre şarj etmeyin; fazla şarj etmek, bataryanın ömrünü kısaltabilir.
- Zamanla, kullanılmayan bataryalar boşalır ve kullanılmadan önce yeniden şarj edilmeleri gerekir.
- Şarj cihazını kullanmadığınız zamanlarda güç kaynağından çıkarın.
- Bataryaları yalnızca amacına uygun olarak kullanın.

### SIM kartları ve hafıza kartlarını dikkatli bir şekilde kullanın

- Telefon bilgi aktarıyorken veya bilgiye erişiyorken kartı çıkarmayın; aksi takdirde veri kaybı olabilir ve/ veya kart ya da telefon zarar görebilir.
- Kartları yüksek gerilimden, statik elektrikten ve diğer aygıtların yaydığı elektronik parazitten koruyun.
- Kartın sarı renkli temas noktalarına veya iletken uçlarına parmağınızla ya da metal nesnelerle dokunmayın. Kart kirlendiyse yumuşak bir bezle silin.

#### Acil servislere erişim sağlayın

Bazı bölgelerde veya durumlarda telefonunuzdan acil aramalar yapılamayabilir. Uzak yerlere veya gelişmemiş bölgelere seyahate çıkmadan önce, acil servis elemanlarıvla irtibat kurmak için alternatif bir yöntem belirleyin.

#### Özgül Soğurma Oranı (SAR) sertifikası bilaileri

Telefonunuz, insanların radvo ve telekomünikasyon cihazlarının yaydığı radvo frekansı (RF) enerjisine maruz kalma miktarını sınırlayan Avrupa Birliği (AB) standartlarına uvgundur. Bu standartlar, kilogram basına en yüksek birim olarak kabul edilen (Özgül Soğurma Oranı veva SAR olarak da adlandırılır) 2.0 W/Kg düzevinin üzerindeki cep telefonlarının satışını yasaklar.

Testler sırasında, bu model için kaydedilen en yüksek SAR deăeri kilogram basına 0.67 W/Kg olarak belirlenmistir. Telefonun bir sinyali en yakın baz istasyonuna iletmeye vetecek kadar RF enerjisi yayacak sekilde tasarlandığından, normal kullanımda, gercek SAR değeri bu değerin cok daha altında olur

Telefonunuz, enerji yayılımını mümkün olduğunda otomatik olarak düsürdüğünden, toplam olarak maruz kaldığınız RF enerjisini azaltır.

Bu kılavuzun arkasındaki Uygunluk Beyanı, telefonunuzun Avrupa Radyo ve Terminal Telekomünikasyon Cihazları (R&TTE) vönetmeliğine uvgun olduğunu gösterir. SAR ve ilgili AB standartları hakkında daha fazla bilgi icin Samsung mobil telefon web sitesini ziyaret edin.

#### Bu Ürünün Doğru Şekilde Atılması

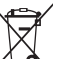

- (Atık Elektrikli ve Elektronik Cihazlar)
- (Avrupa Birliği ve ayrı toplama sistemleri olan dičer Avrupa ülkeleri için gecerlidir)

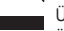

Ürünün, aksesuarların veya ilgili belgelerin üzerinde bulunan bu işaret, ürünün ve elektronik aksesuarlarının (örn. şarj cihazı, kulaklık, USB kablo) kullanım ömrü sonunda diğer ev atıklarıyla birlikte atılmaması gerektiğini belirtir.

Atıkların kontrolsüz olarak imha edilmesinin çevre ve insan sağlığı üzerindeki zararlı etkisini engellemek için lütfen bunu diğer atık türlerinden ayırın ve malzeme kaynaklarının sürdürülebilir şekilde yeniden kullanılabilmesi için geri dönüştürülmesini sağlayın.

Ev kullanıcıları, bu ürünü çevresel açıdan güvenli bir geri dönüştürme işlemi için nereye ve nasıl ulaştıracakları hakkında ayrıntılı bilgi için ürünü satın aldıkları bayi ile veya yerel resmi makamla irtibat kurmalıdır.

İş kullanıcıları tedarikçileri ile irtibat kurup satın alma sözleşmesinin hüküm ve koşullarına bakmalıdır. Bu ürün ve ürünün elektronik aksesuarları, imha için diğer ticari atıklarla karıştırılmamalıdır.

EEE Yönetmeliğine Uygundur.

#### Bu ürünün doğru şekilde atılması

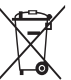

 (Avrupa Birliği ve ayrı pil iade sistemleri olan diğer Avrupa ülkeleri için geçerlidir)

Pildeki, kılavuzdaki veya ambalajdaki bu işaret bu üründeki pillerin kullanım ömürlerinin sonunda diğer ev atıkları ile birlikte atılmaması gerektiğini belirtir. Hg, Cd veya Pb kimyasal sembolleri pilin EC Yönetmeliği 2006/66'da belirtilen referans değerlerin üstünde cıva, kadmiyum veya kurşun içerdiğini gösterir. Piller düzgün atılmazsa, bu maddeler insan sağlığına veya ortama zarar verebilir.

Doğal kaynakları korumak ve malzemelerin yeniden kullanılmasını özendirmek için pilleri diğer atık türlerinden ayırıp bölgenizdeki ücertsiz pil iade sistemiyle geri dönüştürülmesini sağlayın.

#### Yasal Uyarı

Bu aygıt yoluyla erişilebilen bazı içerik ve hizmetler üçüncü şahıslara ait olup telif hakkı, patent, ticari marka ve/veya diğer fikri mülkiyet kanunları ile korunmaktadır. Bu içerik ve hizmetler yalnızca ticari olmayan şahsi kullanıma yönelik olarak sunulmaktadır. Hiçbir içerik veya hizmeti, içeriğin sahibi veya hizmetin sağlayıcısının izin vermediği biçimde kullanamazsınız. Yukarıdaki hükümleri sınırlamaksızın, geçerli içerik sahibi veya hizmet sağlayıcısı tarafından açıkça izin verilmedikçe, bu aygıt yoluyla sunulan hiçbir içerik veya hizmeti değiştiremez, kopyalayamaz, yeniden yayımlayamaz, yükleyemez, postalayamaz, iletemez, çeviremez, satamaz, türetilmiş eserler oluşturamaz, kötüye kullanamaz veya hiçbir biçimde ya da ortamda dağıtamazsınız.

"ÜÇÜNCÜ ŞAHSA AİT İÇERİK VE HİZMETLER "OLDUĞU GİBİ" SUNULUR. SAMSUNG BU ŞEKİLDE SUNULAN İÇERİK VEYA HİZMETİ, HİÇBİR AMAÇLA, AÇIK VEYA KAPALI BİR İFADE İLE GARANTİ ETMEMEKTEDİR. SAMSUNG AÇIKÇA, BELİRLİ BİR AMACA UYGUNLUK VEYA SATILMA GARANTİLERİ DAHİL OLMAK ÜZERE ANCAK BUNLARLA SINIRLI OLMAMAK KAYDIYLA, ZIMNİ TÜM GARANTİLERİ REDDEDER. SAMSUNG BU AYGIT YOLUYLA SUNULAN HİÇBİR İÇERİK VEYA HİZMETİN DOĞRULUĞU, GEÇERLİLİĞİ, GÜNCELLİĞİ, YASALLIĞI VEYA EKSİKSİZLİĞİNİ GARANTİ ETMEMEKTE OLUP İHMALKARLIK DAHİL OLMAK ÜZERE HİÇBİR DURUMDA, BİR SÖZLEŞMEYE TABİ OLARAK YA DA OLMADAN, BU TÜR HASAR İHTİMALİ BİLDİRİLMİŞ OLSA BİLE SİZİN VEYA ÜÇÜNCÜ BİR ŞAHSIN HERHANGİ BİR İÇERİK VEYA HİZMETİ KULLANMASININ BİR SONUCU OLARAK VEYA İÇERİLEN BİLGİLERLE BAĞLANTILI OLARAK YA DA BUNLARDAN KAYNAKLANAN DOĞRUDAN, DOLAYLI, TESADÜFİ, ÖZEL VEYA BİR FİİLİN SONUCU OLARAK ORTAYA ÇIKAN ZARARLARDAN, AVUKAT ÜCRETİ, MASRAFLAR VEYA DİĞER ZARARLARDAN SORUMLU TUTULAMAZ."

Üçüncü şahıs hizmetlerine, herhangi bir zamanda son verilebilir veya ara verilebilir ve Samsung, hiçbir içerik ya da hizmetin herhangi bir süre boyunca kullanılabileceğine dair bir beyanda bulunmamakta veya garanti vermemektedir. İçerik ve hizmetler, Samsung'un üzerinde hiçbir kontrolünün olmadığı ağlar ve iletim olanakları yoluyla üçüncü şahıslar tarafından iletilmektedir. Bu sorumluluk reddinin genel niteliğini sınırlandırmaksızın Samsung açık bir ifade ile, bu aygıt yoluyla sunulan tüm içerik veya hizmetin kesilmesi ya da ertelenmesine dair sorumluluk veya yükümlülüğü reddetmektedir.

Samsung, içerik veya hizmetlerle ilgili müşteri hizmetinden sorumlu veya yükümlü değildir. İçerik veya hizmetlerle ilgili hizmet yönelik tüm soru ve talepler, doğrudan ilgili içerik ve hizmet sağlayıcılarına yapılmalıdır.

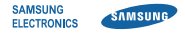

#### Uyumluluk Bildirisi (R&TTE)

Biz, Samsung Electronics

olarak sorumluluğu bize ait olmak üzere

#### GSM Cep Telefonu : GT-S3370

bu bildirinin ilgili olduğu yukarıdaki ürün, aşağıdaki standartlara ve/ veya diğer normatif belgelere uygundur.

| Güvenlik | EN 60950-1 : 2001+A11:2004                                                                                                    |
|----------|----------------------------------------------------------------------------------------------------|
| EMC      | EN 301 489-01 V1.8.1 (04-2008)<br>EN 301 489-07 V1.3.1 (11-2005)<br>EN 301 489-17 V2.1.1 (05-2009)<br>EN 301 489-24 V1.4.1 (09-2007) |
| SAR      | EN 50360 : 2001<br>EN 62209-1: 2006                                                                                                  |
| Radio    | EN 301 511 V9.0.2 (03-2003)<br>EN 300 328 V1.7.1 (10-2006)<br>EN 301 908-1 V3.2.1 (05-2007)<br>EN 301 908-2 V3.2.1 (05-2007)         |

Tüm radyo test uygulamaları gerçekleştirilmiştir ve sonuç olarak yukarıdaki ürünün, 1999/5/EC Yönetmeliğinin tüm gerekliliklerine uygun olduğu garanti edilir.

1999/5/EC Yönetmeliğinin, 10. Maddesinde atıfta bulunulan ve Ek[IV]'te açıklanan uygunluk değerlendirme prosedürü, aşağıdaki Onaylanmış Kuruluşların katılımıyla yürütülmüştür:

BABT, Forsyth House, Churchfield Road, Walton-on-Thames, Surrey, KT12 2TD, UK\* Tanımlama işareti: 0168 €€0168

Teknik belgeler aşağıdaki adreste t utulmaktadır:

Samsung Electronics QA Lab.

ve talep üzerine sunulacaktır. (AB'deki temsilci)

> Samsung Electronics Euro QA Lab. Blackbushe Business Park, Saxony Way, Yateley, Hampshire, GU46 6GG, UK\* 2010.04.02 You

P.S. palez

Yong-Sang Park / S. Manager

(yayın yeri ve tarihi)

(yetkili kişinin adı ve imzası)

\* Bu, Samsung Servis Merkezinin adresi değildir. Samsung Servis Merkezinin adresi veya telefonu için, garanti kartına bakın veya telefonu aldığınız satıcıya başvurun.